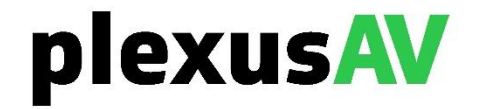

# plexusAV P-AVN-4 IPMX JPEG XS FIP Transceiver

**User Manual** 

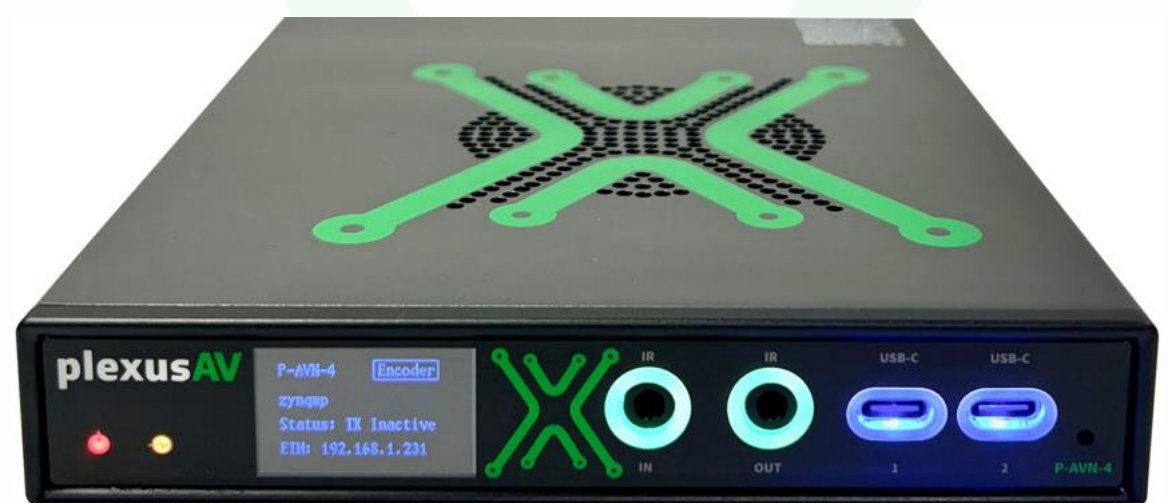

### Copyright

© 2024 PlexusAV. All rights reserved. 3200 Sencore Drive, Sioux Falls, SD USA

www.plexusav.com

This publication contains confidential, proprietary, and trade secret information. No part of this document may be copied, photocopied, reproduced, translated, or reduced to any machine-readable or electronic format without prior written permission from PlexusAV. Information in this document is subject to change without notice and PlexusAV. assumes no responsibility or liability for any errors or inaccuracies. PlexusAV and the PlexusAV logo are trademarks or registered trademarks in the United States and other countries. All other products or services mentioned in this document are identified by the trademarks, service marks, or product names as designated by the companies who market those products. Inquiries should be made directly to those companies. This document may also have links to third-party web pages that are beyond the control of PlexusAV. The presence of such links does not imply that PlexusAV endorses or recommends the content on those pages. PlexusAV acknowledges the use of third-party open-source software and licenses in some PlexusAV products. This freely available source code can be obtained by contacting PlexusAV.

#### About PlexusAV

PlexusAV is an engineering leader in the development of high-quality signal transmission solutions for the ProAV market. PlexusAV meets the rapidly changing needs of modern media by ensuring the efficient delivery of high-quality video transmission. For more information, visit www.plexusav.com.

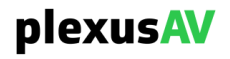

# **Revision History**

| Date (MM/DD/YYYY) | Version | Description                                                    | Author |
|-------------------|---------|----------------------------------------------------------------|--------|
| 04/14/2024        | 0.01    | First Draft                                                    | SJR    |
| 07/16/2024        | 0.02    | Draft Revision and minor Changes                               | JDF    |
| 08/18/2024        | 0.03    | Draft Revision and minor changes                               | SJR    |
| 09/02/2024        | 0.04    | Draft Revision and minor changes                               | SJR    |
| 11/05/2024        | 1.00    | Updated specifications and<br>accessories sections for release | JDF    |

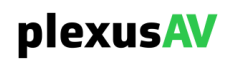

## **Safety Instructions**

- Read these instructions
- Keep these instructions
- Heed all warnings
- Follow all instructions
- Do not use this apparatus near water
- Clean only with dry cloth
- Do not block any ventilation openings. Install in accordance with the manufacturer's instructions
- Do not install near any heat sources such as radiators, heat registers, stoves, or other apparatus (including amplifiers) that produce heat
- Do not defeat the safety purpose of the polarized or grounding-type plug. A polarized plug has two blades with one wider than the other. A grounding type plug has two blades and a third grounding prong. The wide blade or the third prong is provided for your safety. If the provided plug does not fit into your outlet, consult an electrician for replacement of the obsolete outlet.
- Protect the power cord from being walked on or pinched particularly at plugs, convenience receptacles, and the point where they exit from the apparatus.
- Only use attachments/accessories specified by the manufacturer.
- Unplug this apparatus during lightning storms or when unused for long periods of time.
- Refer all servicing to qualified service personnel. Servicing is required when the apparatus has been damaged in any way, such as power-supply cord or plug is damaged, liquid has been spilled or objects have fallen into the apparatus, the apparatus has been exposed to rain or moisture, does not operate normally, or has been dropped.
- Do not expose this apparatus to dripping or splashing and ensure that no objects filled with liquids, such as vases, are placed on the apparatus.
- The mains plug of the power supply cord shall remain readily operable.
- **Damage Requiring Service**: Unplug this product from the wall outlet and refer servicing to qualified service personnel under the following conditions:
  - When the power-supply cord or plug is damaged.
  - If liquid has been spilled, or objects have fallen into the product.
  - If the product has been exposed to rain or water.
  - If the product does not operate normally by following the operating instructions. Adjust only those controls that are covered by the operating instructions as an improper adjustment of the controls may result in damage and will often require extensive work by a qualified technician to restore the product to its normal operation.
  - If the product has been dropped or damaged in any way.
  - The product exhibits a distinct change in performance.
- **Replacement Parts**: When replacement parts are required, be sure the service technician uses replacement parts specified by Sencore, or parts having the same operating characteristics as the original parts. Unauthorized part substitutions made may result in fire, electric shock, or other hazards.

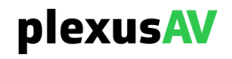

## SAFETY PRECAUTIONS

### There is always a danger present when using electronic equipment.

Unexpected high voltages can be present at unusual locations in defective equipment and signal distribution systems. Become familiar with the equipment that you are working with and observe the following safety precautions.

- Every precaution has been taken in the design of your product to ensure that it is as safe as possible. However, safe operation depends on you the operator.
- Always be sure your equipment is in good working order. Ensure that all points of connection are secure to the chassis and that protective covers are in place and secured with fasteners.
- Never work alone when working in hazardous conditions. Always have another person close by in case of an accident.
- Always refer to the manual for safe operation. If you have a question about the application or operation email ProCare@Sencore.com
- WARNING To reduce the risk of fire or electrical shock never allow your equipment to be exposed to water, rain, or high moisture environments. If exposed to a liquid, remove power safely (at the breaker) and send your equipment to be serviced by a qualified technician.
- To reduce the risk of shock the power supply must be connected to a mains socket outlet with a protective earthing connection.
- For the mains plug, the main disconnect should always remain readily accessible and operable.
- When utilizing DC power supply, the power supply MUST be used in conjunction with an over-current protective device rated at 50 V, 5 A, type: Slow-blo, as part of battery-supply circuit.
- To reduce the risk of shock and damage to equipment, it is recommended to ground the unit to the installation's rack, the vehicle's chassis, the battery's negative terminal, and/or earth ground.

A Warning: Changes or modifications to this unit not expressly approved by the party responsible for compliance could void the user's authority to operate the equipment.

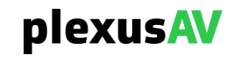

## **Package Contents**

The following is a list of the items that are included:

- 1. P-AVN-4 IPMX Transceiver Unit (with protective bag)
- 2. 5-PIN Terminal Blocks (Phoenix Adapters for bare wire termination)
- 3. Quick Start Guide

If any of these items were omitted from the packaging, please email ProCare@PlexusAV.com to obtain a replacement.

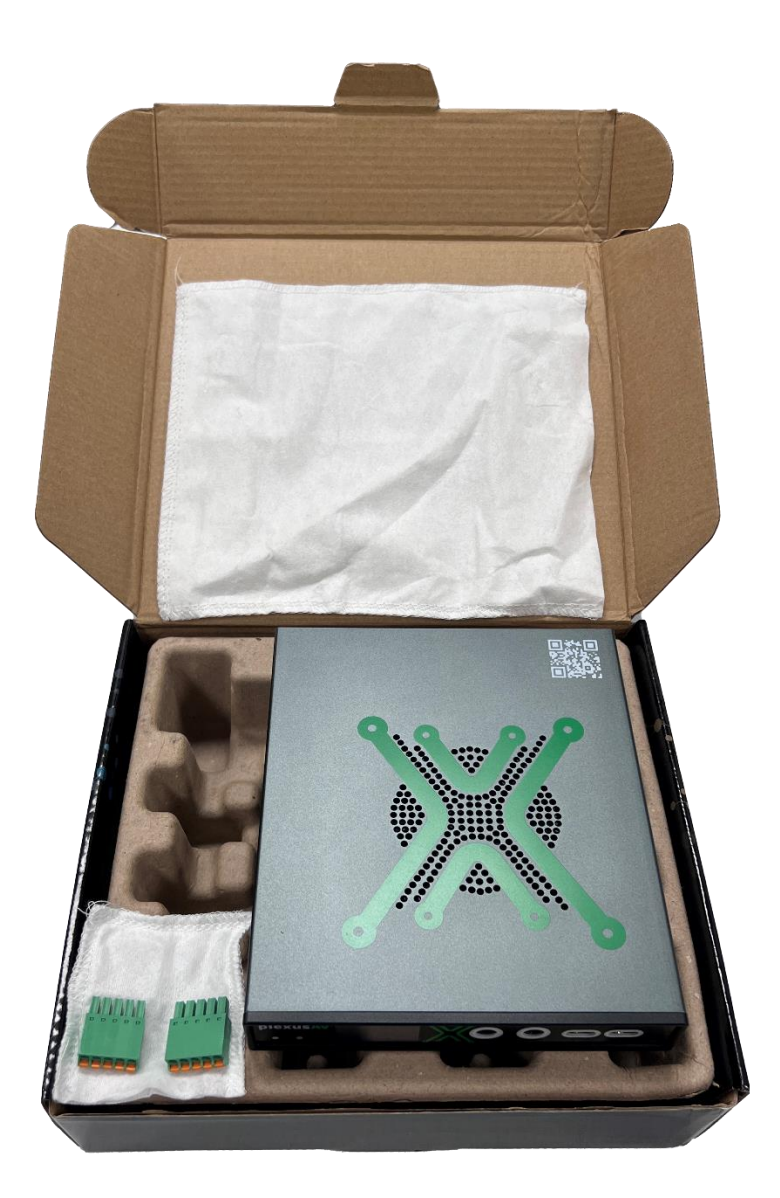

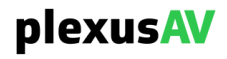

## **Table of Contents**

| SECTION 1      | L OVERVIEW                                                                                                    | 9          |
|----------------|----------------------------------------------------------------------------------------------------|------------|
| 1.1            | Product Introduction                                                                                                    | . 10       |
| 1.2            | FRONT PANEL OVERVIEW                                                                                                    | . 12       |
| 1.3            | REAR PANEL OVERVIEW                                                                                                    | . 12       |
| CECTION C      |                                                                                                    | 12         |
| SECTION 2      | 2 INSTALLATION                                                                                                    | . 13       |
| 2.1            | RACK INSTALLATION                                                                                                    | . 14       |
| 2.2            | POWER CONNECTION                                                                                                    | . 14       |
| 2.3            | MAINTENANCE                                                                                                    | . 14       |
| 2.4            | NETWORK SETUP                                                                                                    | . 14       |
| SECTION 3      | 3 WEB-INTERFACE OPERATION                                                                                                    | . 16       |
| 3.1            | LOGGING INTO THE P-AVN-4 WEB INTERFACE                                                                                         | . 17       |
| 3.2            | HEADER INFORMATION                                                                                                    | . 18       |
| 3.3            | NAVIGATION PANE                                                                                                    | . 20       |
| 3.4            | DASHBOARD                                                                                                    | . 23       |
|                |                                                                                                    | 24         |
| SECTION 2      | CONTROL PANELS                                                                                                    | . 24       |
| 4.1            | DASHBOARD                                                                                                    | . 25       |
| 4.1.1          | Main Configuration                                                                                                    | . 25       |
| 4.1.2          | Video Input Selection                                                                                                    | . 26       |
| 4.1.3          | Audio Input Selection                                                                                                    | . 27       |
| 4.1.4          | NINIOS Discovery Network                                                                                                    | . 28       |
| 4.1.5          | VIAEO Preview Panel                                                                                                    | . 29       |
| 4.1.6          | 0 USB-C Panel                                                                                                    | . 30       |
| 4.1.7          | Dante Audio Panel                                                                                                    | . 30       |
| 4.1.0          | Brimary Video Output Band                                                                                                    | . 31       |
| 4.1.5          | Primary Video Output Panel                                                                                                    | . 52<br>25 |
| 4.1.1          | 1 Dante Audio Outnut Panel                                                                                                    | 26         |
| ч.1.1<br>Л 1 1 | <ul> <li>Dunce Autoro Output Functional Encoder Mode Only]</li> <li>Secondary Video Output Panel Encoder Mode Only]</li> </ul> | 36         |
| 4.1.1          | 12 Video Wall                                                                                                    | 38         |
| 4.1.1          |                                                                                                    | 39         |
| 4.2.1          | Main Configuration                                                                                                    | . 39       |
| 4.2.2          | P Input Selection                                                                                                    | . 40       |
| 4.2.3          | B IP Output                                                                                                    | . 42       |
| 4.2.4          | Video Processina                                                                                                    | . 43       |
| 4.2.5          | 5 USB                                                                                                    | . 45       |
| 4.2.6          | 5 Secondary Video                                                                                                    | . 45       |
| 4.2.7          | 7 Audio Processing                                                                                                    | . 46       |
| 4.2.8          | B EDID Configuration                                                                                                    | . 46       |
| 4.2.9          | 9 HDMI CEC                                                                                                    | . 47       |
| 4.2.1          | 0 RS232 Serial Configuration                                                                                                   | . 48       |
| 4.2.1          | 1 IR                                                                                                    | . 49       |
| 4.3            | REPORTING                                                                                                    | . 49       |
| 4.3.1          | Configure                                                                                                    | . 50       |
| 4.3.2          | 2 Alarms                                                                                                    | . 50       |
| 4.3.3          | 3 Log                                                                                                    | . 50       |
| 4.3.4          | Fan                                                                                                    | . 52       |
| 4.4            | System                                                                                                    | . 52       |

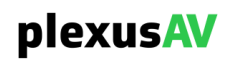

| 4.5 Adm       | IINISTRATION                                | 52 |
|---------------|---------------------------------------------|----|
| 4.5.1         | General                                     | 53 |
| 4.5.1.1       | Configure File Manager                      | 53 |
| 4.5.1.2       | Dark Mode                                   | 54 |
| 4.5.1.3       | Setting Unit Date and Time                  | 54 |
| 4.5.1.4       | Setting PTP Configuration                   | 55 |
| 4.5.2         | Network                                     | 56 |
| 4.5.2.1       | Network                                     | 56 |
| 4.5.2.2       | Management and Data Ports                   | 57 |
| 4.5.3         | Security                                    | 59 |
| 4.5.3.1       | Changing Unit Password                      | 60 |
| 4.5.3.2       | Security Manager                            | 50 |
| 4.5.4         | Reboot the Unit                             | 52 |
| 4.5.5         | Updating the System Software                | 52 |
| 4.6 LICE      | NSES                                        | 55 |
| 4.7 Аво       | υτθ                                         | 56 |
| 4.7.1         | System Information 6                        | 57 |
| 4.7.2         | Options                                     | 57 |
| 4.7.3         | Contact Information                         | 58 |
| 4.7.4         | Third Party Software Information $\epsilon$ | 58 |
| SECTION 5 APP | PENDICES                                    | 59 |
| APPENDIX A -  | ACRONYMS AND GLOSSARY                       | 70 |
| APPENDIX B -  | ERROR AND EVENT LIST                        | 71 |
| APPENDIX C -  | SPECIFICATIONS                              | 72 |
| APPENDIX D -  | OPEN-SOURCE SOFTWARE                        | 75 |
| APPENDIX E -  | WARRANTY                                    | 78 |
| APPENDIX F -  | SUPPORT AND CONTACT INFORMATION             | 78 |
| APPENDIX G -  | ACCESSORIES                                 | 79 |

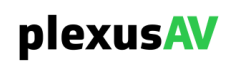

# **Section 1 Overview**

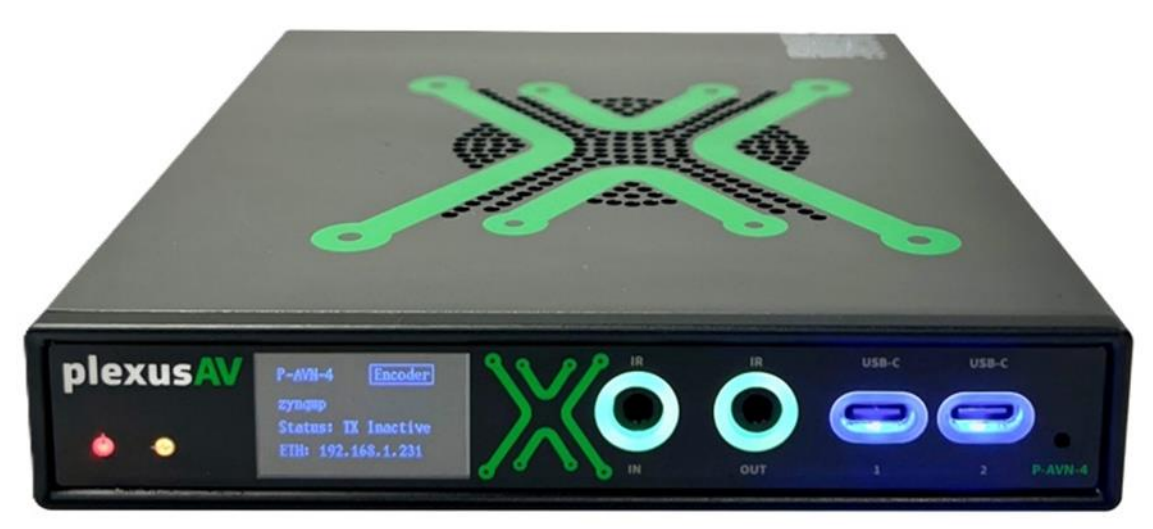

### Introduction

This section includes the following topics:

| 1.1 | Product Introduction | 10 |
|-----|----------------------|----|
| 1.2 | FRONT PANEL OVERVIEW | 12 |
| 1.3 | REAR PANEL OVERVIEW  | 12 |

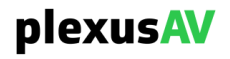

### **1.1 Product Introduction**

The P-AVN-4 IPMX transceiver is a premium AV over IP appliance that uses open standards for video and audio distribution. The unit can be deployed as a standalone device using the local web-interface, or controlled remotely by plexusAV Visual Array management system. P-AVN-4 is designed for PoE+ power provided from IT switch by default. A DC adapter for traditional 120/240V outlet power is available as an additional accessory.

### HDMI Input/Output Interfaces

- HDMI certified up to 4K60 resolutions (HDMI 2.1)
- HDCP certified up to 2.3 specification
- HDR10 Pass-Through
- Dolby Surround Sound Pass-through
- EDID Advances Settings (import/export/custom)
- CEC Consumer Electronic Control\*

### **Network Interfaces**

Eth1 (PoE+) RJ45 1Gbps Ethernet Port

Default interface for web-UI, power, and AV

Eth2 RJ45 1Gbps Ethernet Port

Additional network port for data separation (no PoE+ power)

SFP 1Gbps Network Port

1Gbps SFP Module for fiber connections Supports 850nm multi-mode, and 1310nm single-mode fiber connections

### **USB-C Input/Output Interfaces**

### • Front Panel USB-C:

- USB-C (1) and USB-C (2) Ports
- In Decoder Mode:
  - Peripheral Input (Keyboard, Mouse, Webcam devices supported)
  - USB 2.0 480Mbps maximum USB-over-IP bandwidth
- Can use passive USB-C to USB-A adapter for traditional wiring

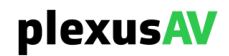

### • Rear Panel USB-C:

- USB-C (C) Port
- Encoder Mode: accepts USB-C video input
  - Does not provide power to the laptop / HDMI source device
- HDCP certified up to HDCP 2.3 specification
- USB-over-IP Data connection (wires to PC/Computer)

### **5-PIN Phoenix Terminals**

- Audio (Analog Balanced/Unbalanced Stereo Pair)
  - Analog Audio Input from mixer / audio system
  - P-AVN-4 encodes analog audio into IPMX (PCM/AES-64)
- Serial (RS232)
  - o Input/Output serial communication over IP

### Infra-Red (IR) Input/Output Interface\*

- Front Panel IR Input / Output Ports
- 3.5mm Mini-jack

### Video and Audio Codecs

- Video: JPEG XS, JPEG XS FIP, H.264, HEVC
- Audio: PCM, DOLBY DIGITAL, AES-67, Dante

### Management

- Web UI: local https:// web-interface
- External Control: HTTPS API (GraphQL)
- Plexus Visual Array: IPMX / NMOS and API Control
- NMOS Support: IS-04 and IS-05

### **Physical Dimensions and Power Consumption**

- Size: 162 mm x143mm x26 mm (6.37"" x 5.63"" x 1,02"")
- Weight: 1.3 lbs. (0.6kg)
- Power: 12V DC / 3A
  - Supplies: 1x External power supply (sold separately) Link to accessories

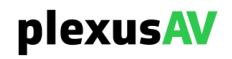

### **1.2 Front Panel Overview**

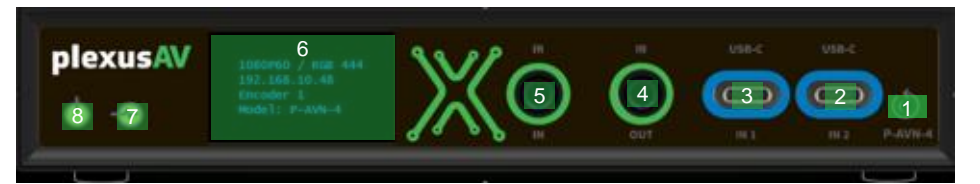

- 1. Factory Reset Button
- 2. USB-C (Port 2) peripheral input (Keyboard/Mouse/Webcam)
- 3. USB-C (Port 1) peripheral input (Keyboard/Mouse/Webcam)
- 4. IR Output 3.5mm Mini-jack
- 5. IR Input 3.5mm Mini-jack
- 6. Front Panel Display (Color Matrix / LCD unit information)
- 7. Status Light Indicator
- 8. Power Light Indicator

### 1.3 Rear Panel Overview

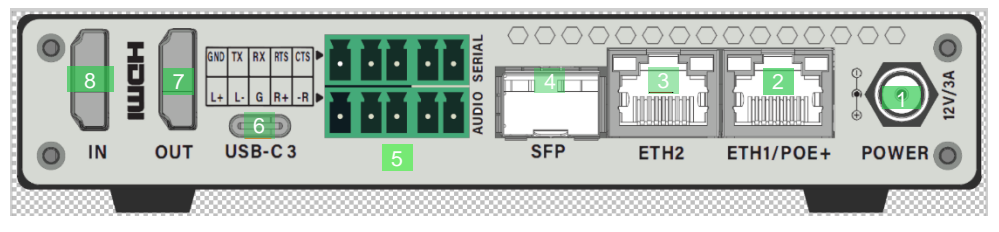

- 1. 12V/3A DC Locking Power Connector (adapter sold separately)
- 2. RJ-45/POE+ 10/100/1000 Auto-Negotiating
- 3. RJ-45 10/100/1000 Auto-Negotiating
- 4. 1GB SFP 10/100/1000 Auto-Negotiating
- 5. 5-Pin Phoenix Plug
- 6. USB-C (Port 3) Video/ALT Video Input + USB Data connection to computer
- 7. HDMI output HDMI2.1/HDCP 2.3/HDR10
- 8. HDMI input HDMI2.1/HDCP 2.3/HDR10

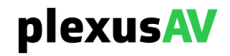

# **Section 2 Installation**

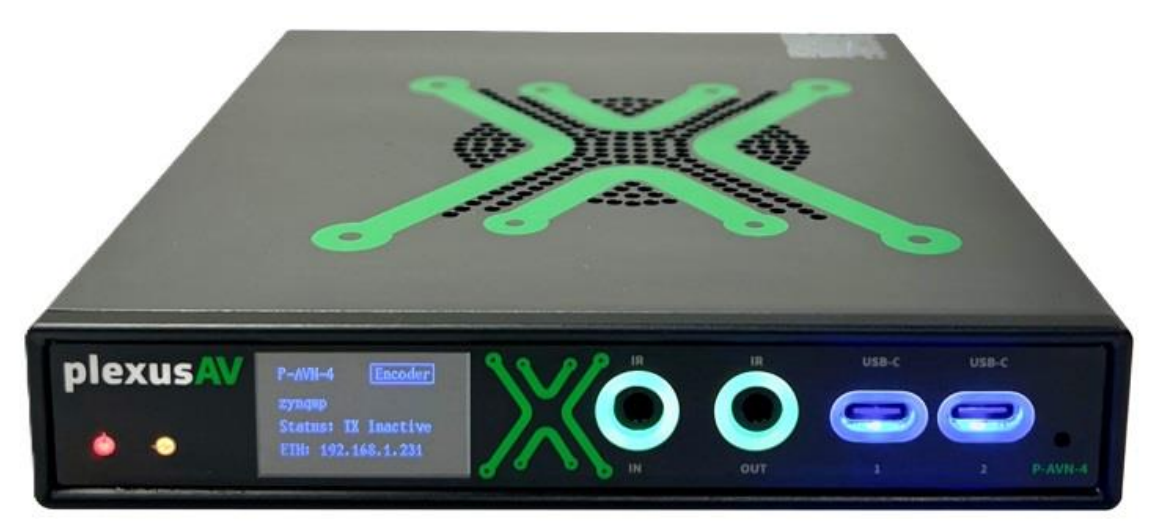

### Introduction

This section includes the following topics:

| 2.1 | RACK INSTALLATION | 14 |
|-----|-------------------|----|
| 2.2 | POWER CONNECTION  | 14 |
| 2.3 | MAINTENANCE       | 14 |
| 2.4 | NETWORK SETUP     | 14 |

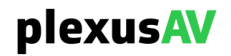

## 2.1 Rack Installation

The P-AVN-4 IPMX transceiver can operate as a stand-alone device or be secured into a standard equipment rack. Rackmount accessories include:

**P-AVN-M-1RU** – 1RU Shelf part number Holds three P-AVN-4 units side by side in 1RU rack height Includes screws to attach P-AVN-4 chassis security to 1RU shelf

Units sit horizontally side by side in 1RU width

**P-AVN-M-4RU-KIT** -- 4RU Cage Bracket part number Accommodates up to 14x P-AVN-4 units Units sit vertically side by side

Kit includes rack ears and blank plates for 0-14 unit configuration

### 2.2 **Power Connection**

The PlexusAV P-AVN-4 operates on Power over Ethernet Plus (PoE+) technology, necessitating compatibility with an Ethernet switch that supports PoE+. Alternatively, it can be powered using a 12V DC/3A power supply with locking connector, which is available for purchase separately. The power supply itself is auto-ranging for 110/240V operation and has several part numbers to include the correct outlet/PIN configuration for your country/region.

P-AVN-PSU-TYPE-A-US – US, Canada, Mexico, China P-AVN-PSU-TYPE-C-EU – Europe, South America, Asia P-AVN-PSU-TYPE-G-UK – UK, Malaysia, Singapore P-AVN-PSU-TYPE-I-AUS – Australia, New Zealand, Argentina

### 2.3 Maintenance

The PlexusAV P-AVN-4 is a maintenance-free piece of equipment. Standard product warranty is 3 years from date of purchase. There are no user-serviceable parts on the inside of the unit. Product Support is available free of charge, please send an email request to one of our Plexus Pro Care members (ProCare@plexusAV.com) and provide details of issue or support needed.

## 2.4 Network Setup

- 1. Initial Check: Ensure the P-AVN-4 is powered on and properly connected to your network infrastructure via Ethernet cable.
- Use front panel to identify DHCP address received by network. If no DHCP sever is present the front-panel will default to a unique IPv4 APIPA address starting in 169.254.X.Y range. This address shown for Eth1 can be used to reach the web-interface once the user-computer is configured for the same subnet.
- Access Device: Using a web-browser, enter the IP of Eth1 into the URL/address bar. The browser should negotiate the URL into https://192.168.1.X/login address showing a username and password field.

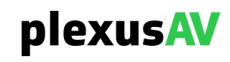

The browser security settings may prompt for an allow/accept to access this page.

 Default Login Credentials: out of the box and after factory reset User: admin Password: proav101

For additional information on the initial network configuration menu see the PlexusAV P-AVN-4 Quick-Guide documentation

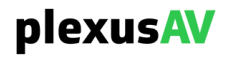

# **Section 3 Web-Interface Operation**

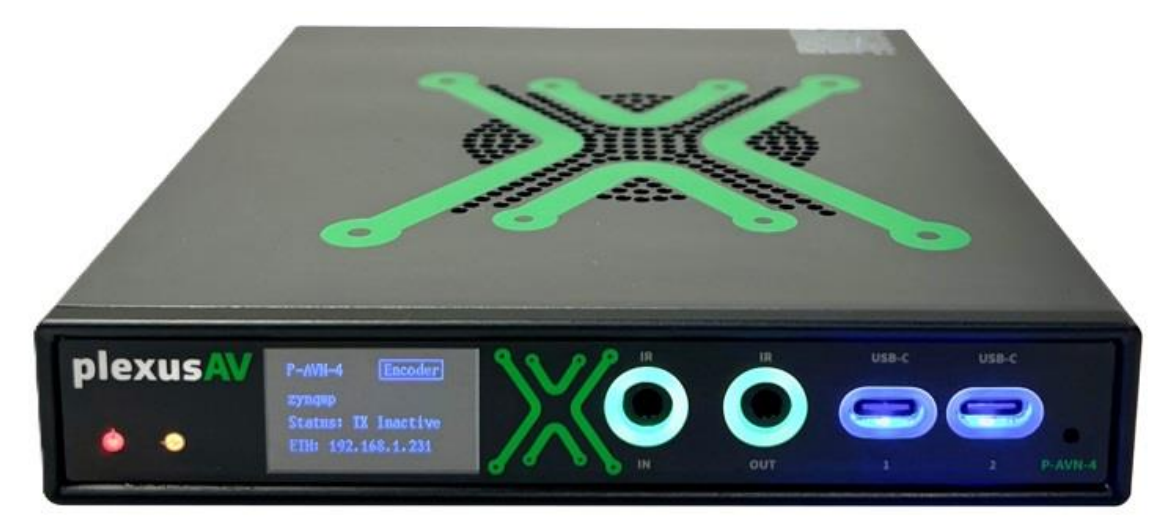

### Introduction

This section includes the following topics:

| 17 |
|----|
|    |
| 20 |
| 23 |
|    |

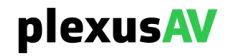

### 3.1 Logging into the P-AVN-4 Web Interface

To open the P-AVN-4 web interface use one of the following supported browsers and navigate to the unit's IP address:

- Internet Explorer 7 & above
- Firefox 3.5 & above
- Google Chrome
- Microsoft Edge

The user will need to login to the web interface. Press the login button to login to the web interface.

#### Default Credentials

Username: admin

Password: proav101

| admin   |         |    |  |
|---------|---------|----|--|
| mpeg101 |         | S. |  |
|         |         |    |  |
|         | SIGN IN |    |  |
|         |         |    |  |
|         |         |    |  |
|         |         |    |  |
|         |         |    |  |

Login Prompt

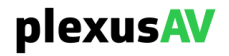

## 3.2 Header Information

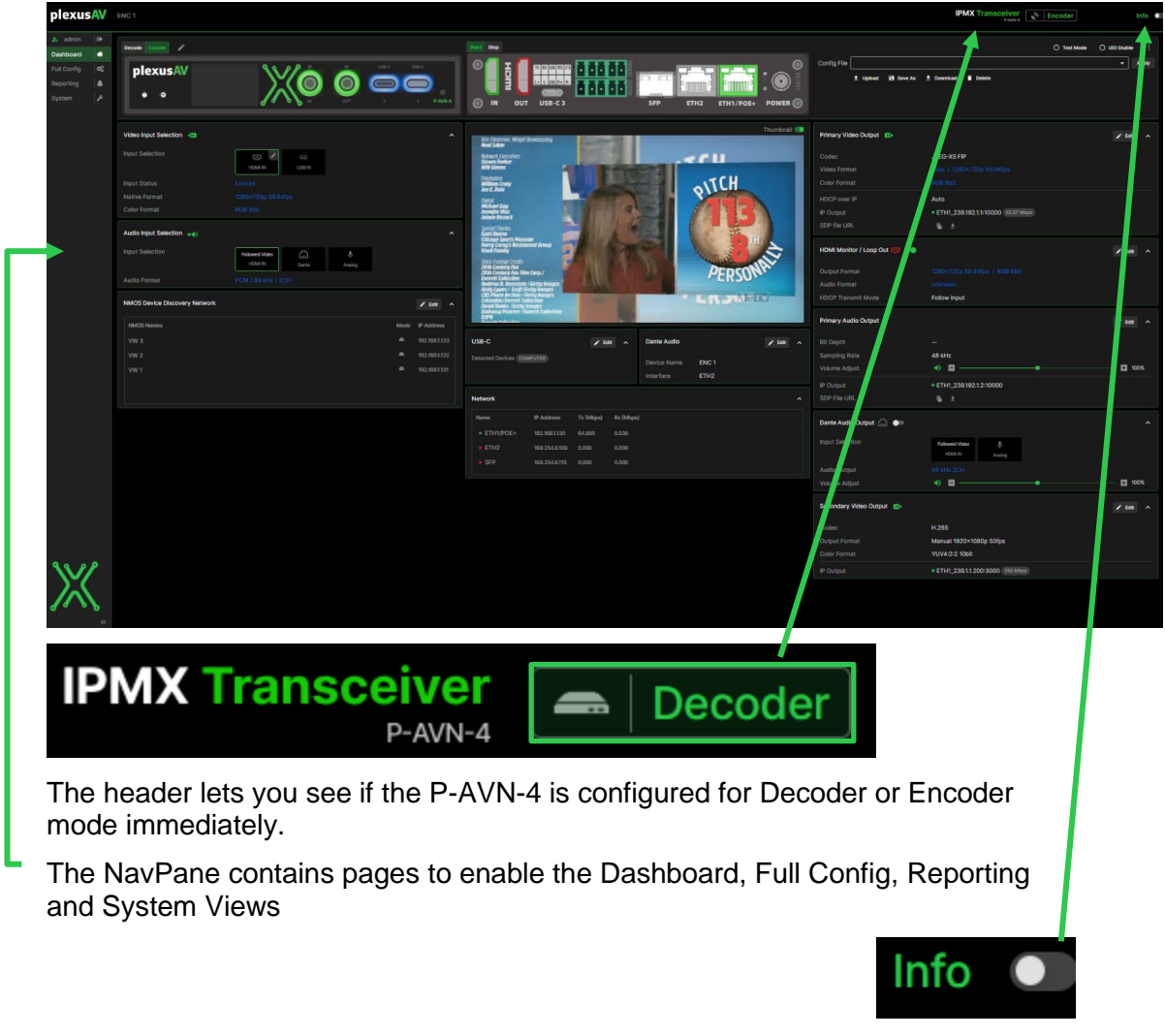

The info toggle allows you to view important information regardless of location.

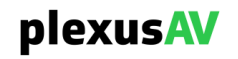

### Info Expanded

|                             | Info 💽                |  |
|-----------------------------|-----------------------|--|
| NMOS N<br>Panel A2          | ame                   |  |
| <b>Model</b><br>P-AVN-4     |                       |  |
| Software<br>dev-731-g       | e Version<br>92f92b49 |  |
| <b>Unit Seri</b><br>7280843 | al Number             |  |
| IP Settin<br>ETH1/POE       | IP Settings           |  |
| IP:                         | 10.0.109.11           |  |
| Subnet:                     | 255.0.0.0             |  |
| Gateway:                    | 10.0.1.3              |  |
| MAC:                        | 00:06:4D:04:2F:AC     |  |
| ETH2                        |                       |  |
| IP:                         | 0.0.0                 |  |
| Subnet:                     | 0.0.0                 |  |
| Gateway:                    | 0.0.0.0               |  |
| MAC:                        | 00:06:4D:04:2F:AD     |  |

plexusAV

Page 19 (79)

### 3.3 Navigation Pane

The navigation pane is the tab used for moving around the P-AVN-4 interface. The web interface provides complete control of unit configuration and process monitoring. After logging into the unit, the default page is Dashboard, which provides configuration settings needed for most applications.

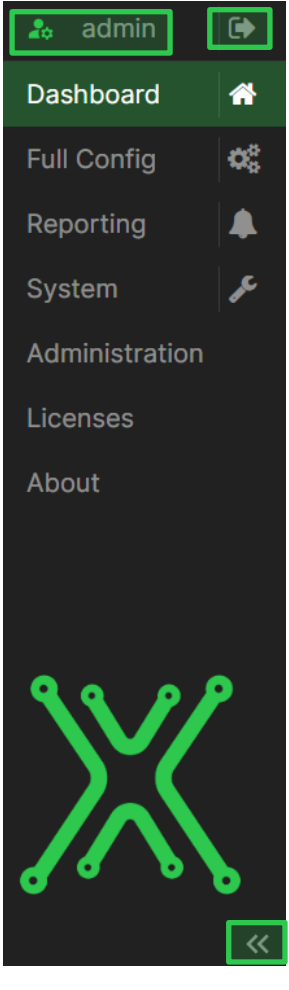

**Navigation Pane** 

Where admin is indicated, this shows which User is logged into the GUI.

The logout icon, , allows the currently signed-in user to log out.

The and icons can expand or collapse the "Navigation Pane"

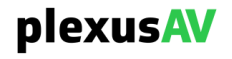

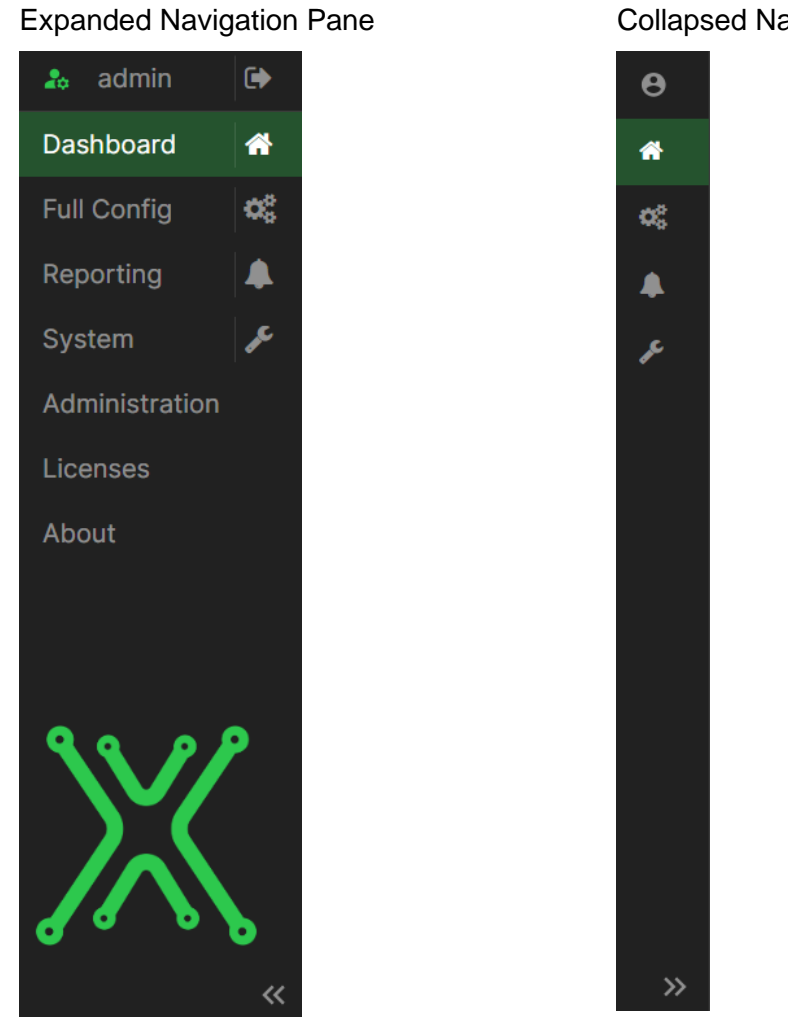

The,  $\land$ ,  $\checkmark$ , are used to expand and collapse options and widgets.

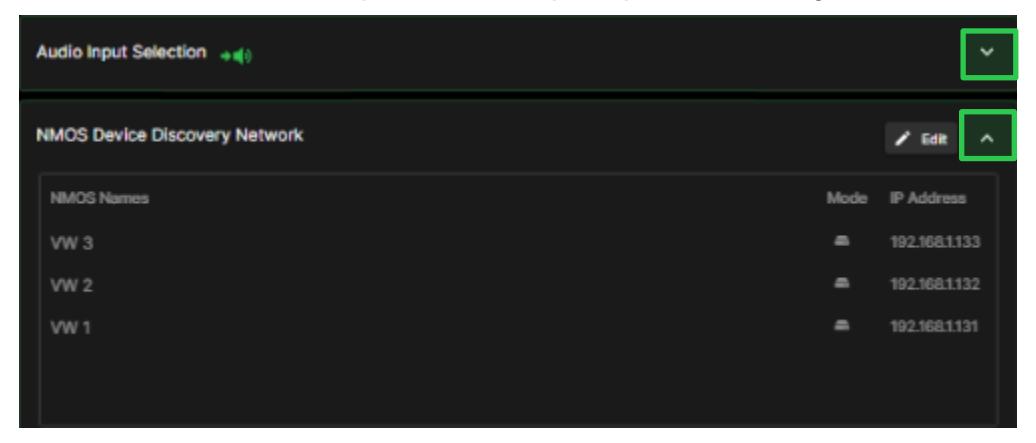

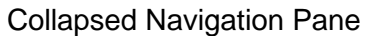

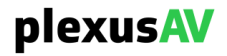

The, **Cons**, **icons** are used to enable and disable options and widgets.

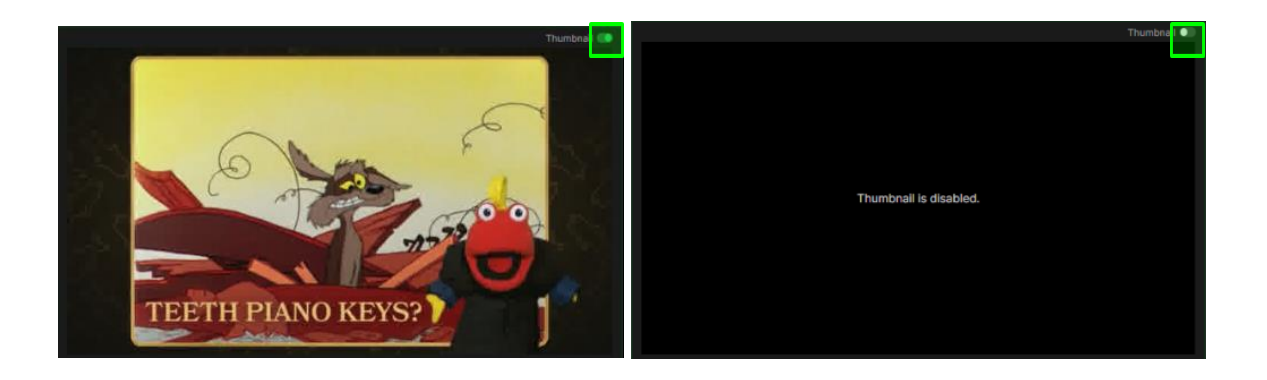

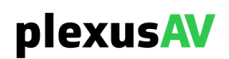

| Control Panel  | Description                                                                                                    |
|----------------|----------------------------------------------------------------------------------------------------|
| Dashboard      | This control panel is where the device is configured for encode/decode functionality with user-friendly widgets.                                                  |
| Full Config    | This control panel can be used to configure the device without widgets or enable addition widgets on the Dashboard.                                               |
| Reporting      | This control panel is where alarms & logs are reported, configured, and maintained                                                                                |
| System         | This control panel is where unit hardware and administrative settings will be configured and monitored. Software and unit details are also shown under this panel |
| Administration | This control panel gives access to device settings. Access given: Date/Time, Network, SSH Tunnels, Security                                                       |
| Licenses       | This control panel shows licenses applied and allows the application of new license key                                                                           |
| About          | This control panel shows the software version, serial number, support, and third-party information                                                                |

Within the Navigation Pane, the different pages available are:

### 3.4 Dashboard

The Dashboard page serves as the central interface for managing and adjusting settings in both the encoder and decoder modes of the P-AVN-4 device. It provides convenient access to a comprehensive range of configuration options.

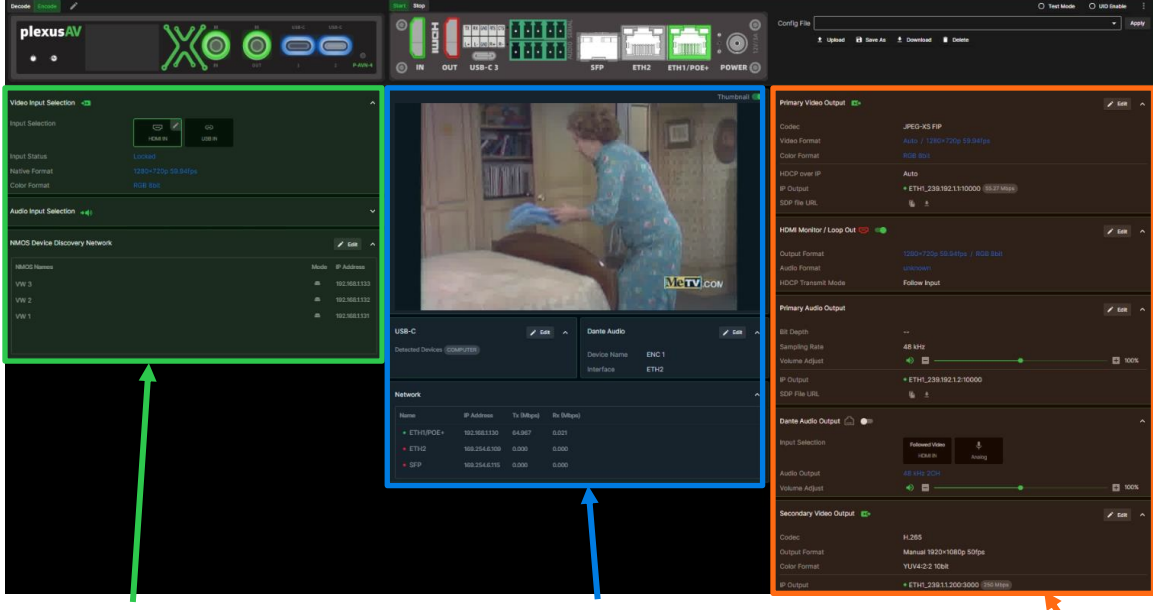

The left-hand side of the contains widgets for input

The middle includes widgets for processing and data

The right-hand side contains widgets for output

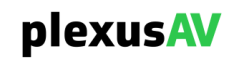

# **Section 4 Control Panels**

#### Introduction

This section includes information on the following pages in Navigation Pane:

| 4.1 | Dashboard      | . 25 |
|-----|----------------|------|
| 4.2 | Full Config    | . 25 |
| 4.3 | REPORTING      | . 39 |
| 4.4 | System         | . 50 |
| 4.5 | Administration | . 52 |
| 4.6 | LICENSES       | . 65 |
| 4.7 | ABOUT          | . 66 |

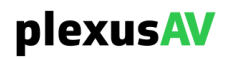

### 4.1 Dashboard

The Dashboard window allows the Encoder/Decoder configuration with friendly widgets for easy user control. Additional widgets can be enabled under the Full Config section.

| Decode Encode                                                                                                    | Stor Stop                                                                   | O Test Mode O UID Enable :<br>Config File PlexusAV - Apply<br>1 Upload B Save As Download Delete                                                                                                    |
|----------------------------------------------------------------------------------------------------|-----------------------------------------------------------------------------|----------------------------------------------------------------------------------------------------|
| Video Input Selection 👦 🧄                                                                                                    | Thumbnail 📀                                                                 | Primary Video Output 😰 🖍 Edit 🔨                                                                                                    |
| Input Selection Control Control Contro | plexusAV                                                                    | Codec     JPEG-XS FIP       Video Format     Auto / 3840×2160p 60fps       Color Format     RGB 8 bit       HDCP over IP     Auto       IP Output     •ETH1_239.192.1.1:0000 0.000 Misps       SDP file URL     /sdp/video_PlexusAV.sdp 🚡 ± |
| Input Selection Fotowed Video Dante Analog Analog Analog                                                                                                    | USB-C / Edit A Dante Audio / Edit A<br>Detected Devices COMPUTER Device DEP | HDMI Monitor / Loop Out 🕞 🌑 🖍 Edit on Courput Format 3840×2160p.60fps / RG8 8 bit Audio Format unknown                                                                                                    |
| NMOS Device Discovery Network                                                                                                    | Name                                                                        | Mode                                                                                                    |

**Dashboard Panel** 

## 4.1.1 Main Configuration

The main configuration encompasses the primary settings and options available within the system, providing users with control over fundamental aspects of its operation and behavior.

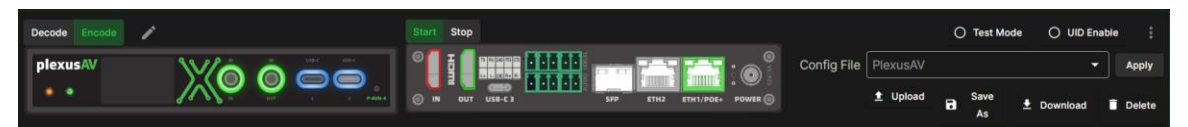

### Main Configuration Pannel

| Option                                                                                                    | Description                                                                                      |
|----------------------------------------------------------------------------------------------------|--------------------------------------------------------------------------------------------------|
| Decode Encode                                                                                                    | Allows change between Encode or Decode, enter unique text description for the device.            |
| Stor<br>The second second | Allows Start or Stop of transmission. Virtual display of the rear of the device and active ports |

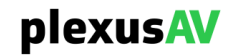

| Config File PlexusAV    Apply   LUpload B Save As Lownload E Delete | The P-AVN-4 can save all configured settings to multiple configured files. Configured files can be saved locally and saved to external storage to be used on other P-AVN-4.                                      |
|---------------------------------------------------------------------|----------------------------------------------------------------------------------------------------|
|                                                                     | Configured files can be used to quickly and easily change the configuration of a P-AVN-4 to suit different encoding and decoding requirements.                                                                   |
| O Test Mode O UID Enable                                            | Enable or Disable Test Mode or UID                                                                                                    |
|                                                                     | Test Mode will send color bars, so a video source is not<br>required. When in Encode mode it sends out<br>uncompressed video source over the interface. When in<br>Decode mode it sends out over the HDMI output |
|                                                                     | UID will flash the indicator light on the front of the unit for easy recognition                                                                                                    |
| ) UID Enable                                                        | Update the unit, perform Factory Reset, and Reboot device from the Dashboard                                                                                                    |
| <u>†</u> Update                                                     |                                                                                                    |
| ↔ Factory Reset                                                     |                                                                                                    |
| () Reboot                                                           |                                                                                                    |

## 4.1.2 Video Input Selection

Video Input Selection is utilized to select the input source along with providing information on the input source. Selecting HDMI IN or USB IN will highlight the input with a green border. The pencil icon is used to change compatibility.

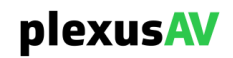

| Video Input Selection 🛛 🗩 |                                                   |              |  |
|---------------------------|---------------------------------------------------|--------------|--|
| Input Selection           | HDMI IN                                           | CD<br>USB IN |  |
| Input Status              | Unlocked                                          |              |  |
| Native Format             |                                                   |              |  |
| Color Format              |                                                   |              |  |
|                           | Video Input Selectio                              | n Pane       |  |
|                           | HDCP Capability HDCP Capability Auto Apply Cancel | -            |  |

**Pencil Selection** 

## 4.1.3 Audio Input Selection

Audio Input Selection is utilized to select the input source along with providing information on the input source. Followed Video follows the audio from the HDMI IN. Dante IP, stereo signal only, allows you to choose your audio from your Dante server, allowing separate audio to play with your video. Analog allows you to use audio from your 5 pin Phoenix plug.

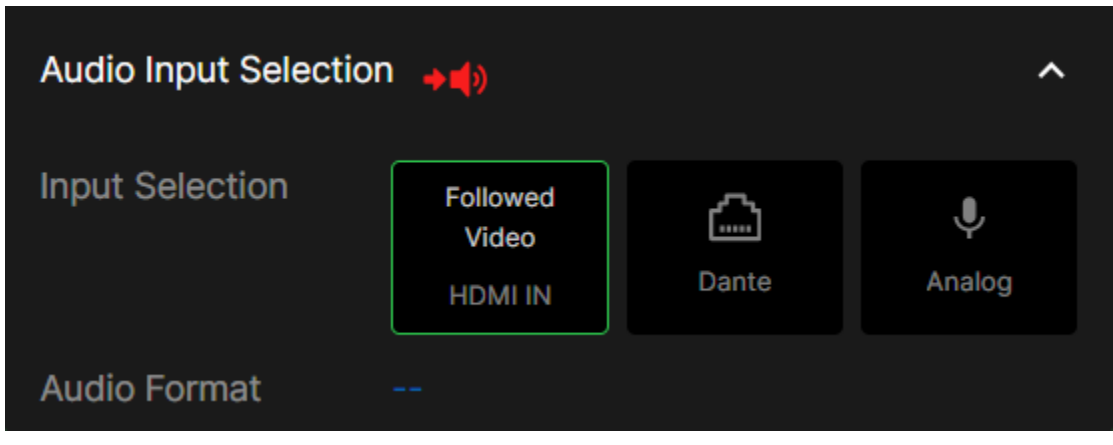

**Audio Input Selection Pane** 

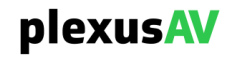

### 4.1.4 NMOS Discovery Network

NMOS Discovery Network is utilized to display devices available sharing the same network assignment of the device. Edit allows the mode and interface to change the NMOS Device name, which interface to use, and the detection mode. When in manual mode you can choose between different NMOS servers that are available.

| NMOS Device Discovery Network |      | 🖌 Edit 🔷 🔨    |
|-------------------------------|------|---------------|
| NMOS Names 🛧                  | Mode | IP Address    |
| ENC 2                         | -    | 192.168.1.133 |
| VW 1                          | -    |               |
| VW 2                          | -    | 192.168.1.132 |
|                               |      |               |
|                               |      |               |

**NMOS Discovery Network Pane** 

| NMOS Device Discovery Network |       |        |   |
|-------------------------------|-------|--------|---|
| NMOS Name                     |       |        |   |
| Interface ———                 |       |        |   |
| ETH1                          |       |        | • |
| Mada                          |       |        |   |
| Auto                          |       |        | - |
|                               |       |        |   |
| NMOS Serve                    | r IP  |        |   |
|                               |       |        |   |
|                               | Apply | Cancel |   |

**NMOS Edit Window** 

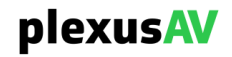

## 4.1.5 Video Preview Panel

The Video Preview Panel can view a preview of the input.

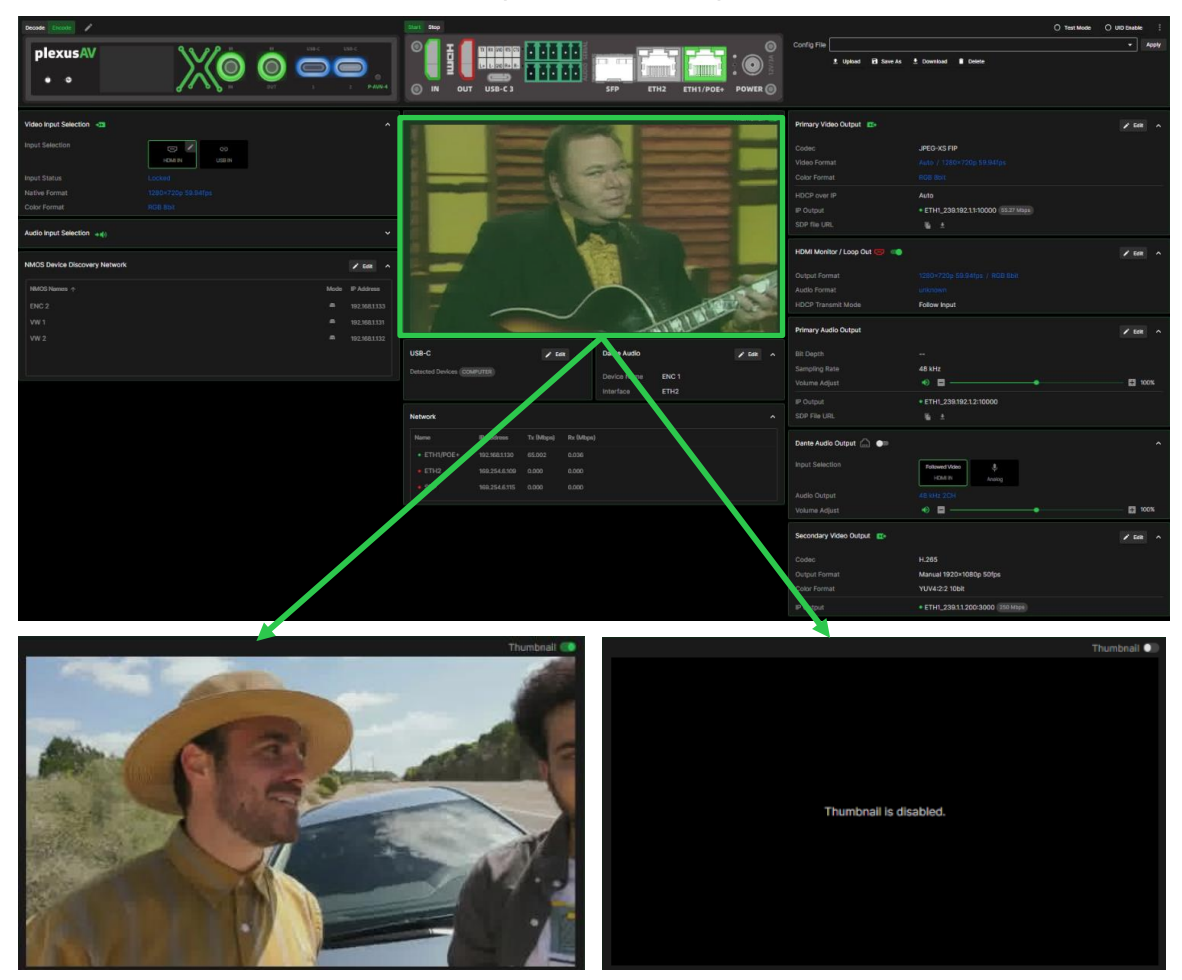

**Video Preview Panel** 

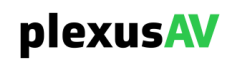

### 4.1.6 USB-C Panel

The USB-C panel can view the connected USB-C Device. USB-C 1 and 2 are used for keyboard, mouse, and webcam connections. USB-C 3 rear port is used to connect to a computer.

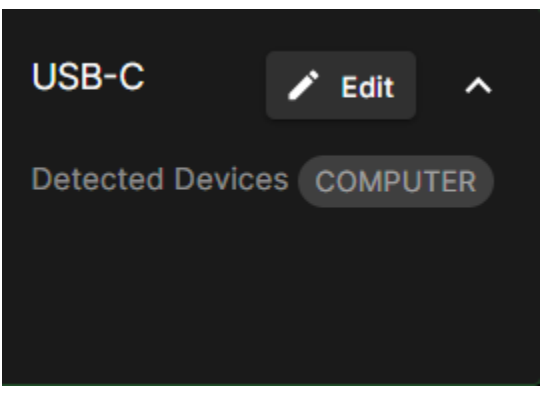

**USB-C** Panel

### 4.1.7 Dante Audio Panel

The P-AVN-4 transceiver has a Dante audio license and capability to input or output a stereo audio signal over IP. A 3<sup>rd</sup> party Dante controller can detect the P-AVN-4 using the Dante Device name configured here. Dante IP can be used as an input to the encoder or embedded into the Decoder output.

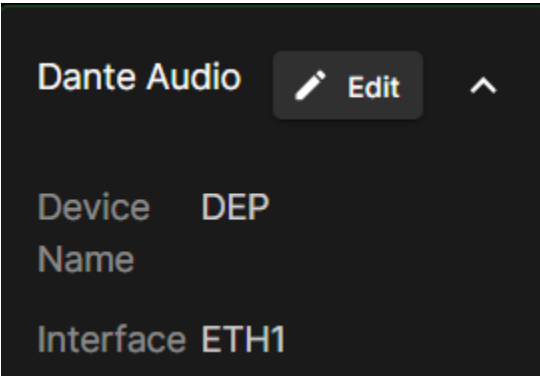

**Dante Audio Panel** 

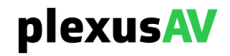

### 4.1.8 Network Preview Panel

The Network Preview Panel displays network status, transfer and receive speeds.

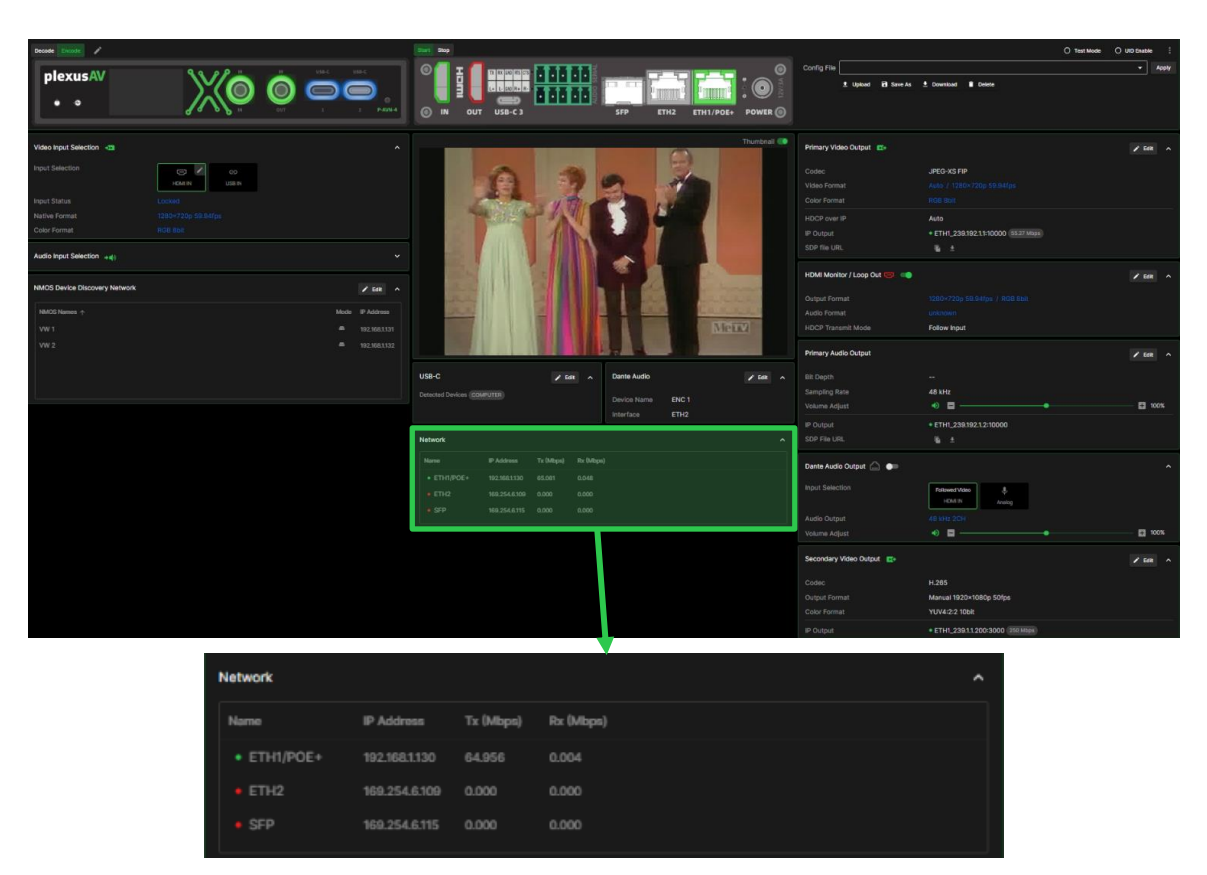

**Network Preview Panel** 

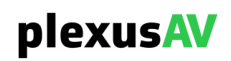

## 4.1.9 Primary Video Output Panel

The Primary Video Output pane displays important output information. This setting is editable for easy change.

| Primary Video Outp | ut 📭                      | 🖍 Edit     | ^ |
|--------------------|---------------------------|------------|---|
| Codec              | JPEG-XS FIP               |            |   |
| Video Format       | Auto / 1920×1080p 29.97f  | fps        |   |
| Color Format       | RGB 8 bit                 |            |   |
| HDCP over IP       | Auto                      |            |   |
| IP Output          | • ETH1_239.192.1.1:10000  | 186.45 Mbp | S |
| SDP file URL       | /sdp/video_PlexusAV.sdp 🖷 | <u>+</u>   |   |

**Primary Video Output Panel** 

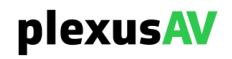

|                                                          | ıg                   |                       | ^              |
|----------------------------------------------------------|----------------------|-----------------------|----------------|
| - Codec<br>FIP                                           |                      |                       | <b>-</b>       |
| - Bitrate<br>High Quality                                |                      |                       | •              |
| Output Format                                            |                      |                       |                |
| – Format Mode ——<br>Manual                               |                      |                       | -              |
| <ul> <li>Resolution</li> <li>Full HD 1920×1</li> </ul>   | 1080p 👻              | Frame Rate –<br>60fps | -              |
| – Aspect Ratio Mode<br>Maintain Aspec                    | ct Ratio             | ,                     |                |
| Color Format<br>– Color Mode<br>Manual                   |                      | Color Rit-Dop         | <b>•</b>       |
| HDR Pass-throu                                           | ıgh                  |                       |                |
| IP Output                                                |                      |                       | ^              |
| Video Output<br>- Interface<br>ETH1                      | 2 <b>39.192.1.29</b> | : 5                   | tort<br>129    |
|                                                          | utput 🛈              | - F<br>: 5            | 'ort ——<br>229 |
| Ancillary Data C<br>- Interface                          | 239.192.2.29         |                       |                |
| Ancillary Data C<br>Interface<br>ETH1 -<br>ETH1.239.192. | 2.29:5229            |                       |                |

## Primary Video Output Edit Window

| Settings                   | Range                                              | Description                                                                                                    |
|----------------------------|----------------------------------------------------|----------------------------------------------------------------------------------------------------|
| Codec                      | JPEG XS / FIP                                      | Allows users to use JPEG XS or FIP Codecs<br>JPEG-XS is optimized for full screen video                                      |
|                            |                                                    | FIP has additional processing to improve signage content, productivity and conference applications with higher quality video |
| Bitrate                    | Economy Mode<br>Balanced<br>High Quality<br>Manual | Allows users to select Bitrate from pre-<br>determined modes or manually select BPP.                                         |
| BPP<br>(Bits Per<br>Pixel) | 0.5 – 4.0                                          | Allows users to set the number of Bits Per Pixel.<br>Manual Bitrate must be selected.                                        |

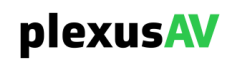

| Output<br>Format        | Auto / Manual<br>4K UHD 3840x2160p<br>Full HD 1920x1080p<br>HD Ready 1280x720p | Allows users to select Format Mode between Auto or Manual.           |
|-------------------------|--------------------------------------------------------------------------------|----------------------------------------------------------------------|
|                         |                                                                                | In Manual mode, users can select the video resolution and frame rate |
| Aspect<br>Ratio<br>Mode | Maintain Aspect Ratio<br>Stretch                                               | Keep the original aspect ratio or stretch to fit display             |
| Color<br>Format         | RGB / YUV4:2:2                                                                 | Users can select from RGB 8-bit or YUV4:2:2 12-<br>bit color depth.  |
| Interface               | ETH1, ETH2, SFP                                                                | Choose interface for output.                                         |
| IP<br>Address           | Four decimal octets:<br>XXX.XXX.XXX.XXX                                        | Defines the Source IP address to be assigned to the output stream    |
| Port                    | 0 - 65535                                                                      | Defines the source IP port to be assigned to the output stream       |

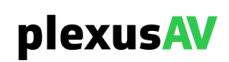

### 4.1.10 HDMI Monitor / Loop Out Panel

HDMI Monitor / Loop Out/In enables the ability to display your input feed for monitoring purposes. In Encoder mode this allows you to monitor the source input prior to IPMX IP output. In decoder mode it allows you to loop in content when not receiving an IPMX IP input.

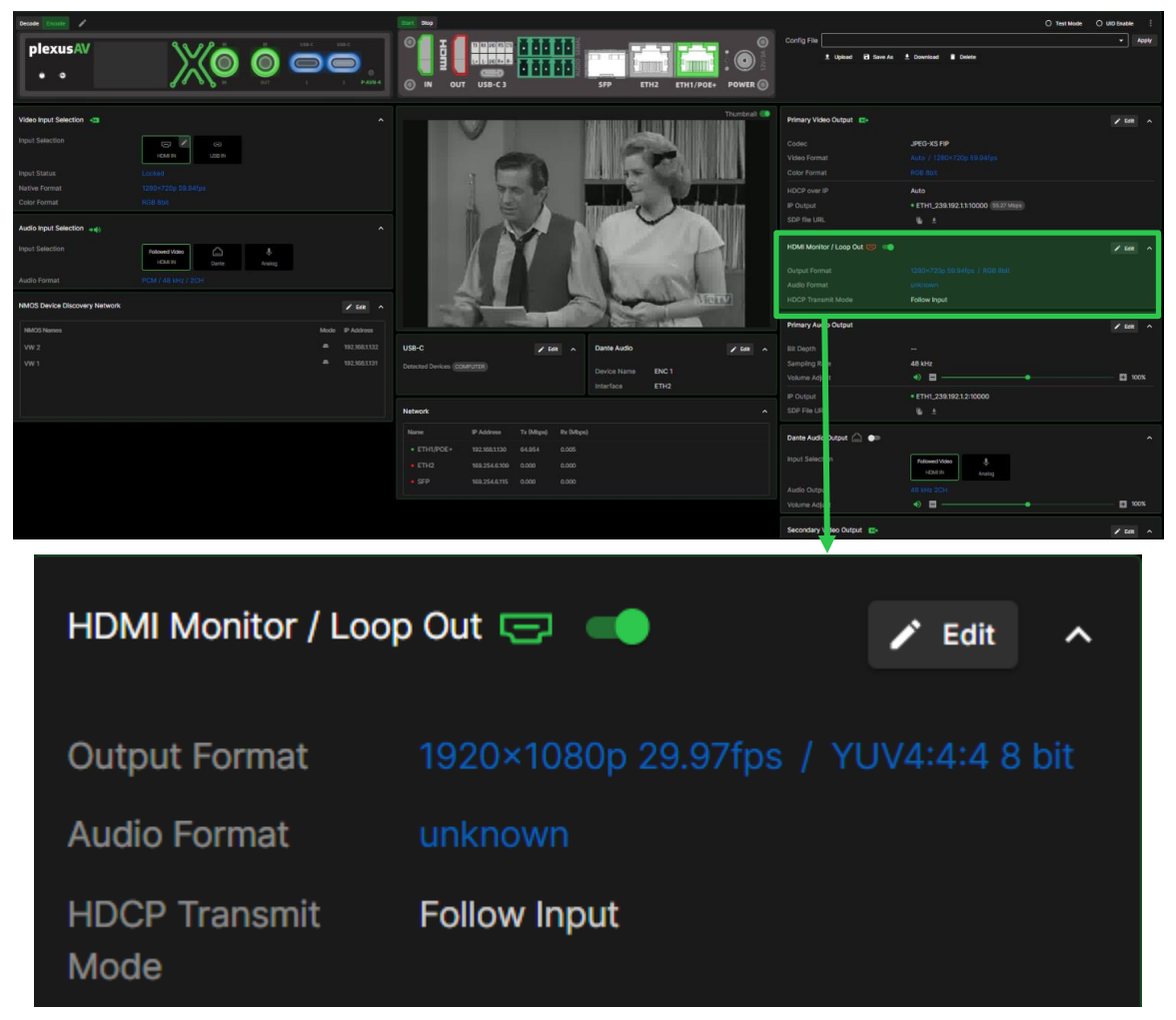

HDMI Monitor / Loop Out Panel

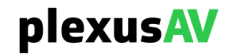

### 4.1.11 Dante Audio Output Panel

Enable or Disable Dante Audio Output and choose the input selection to use along with setting the Volume level

| Dante Audio Output | <u></u> ●                 |                    | ^     |
|--------------------|---------------------------|--------------------|-------|
| Input Selection    | Followed Video<br>HDMI IN | <b>.</b><br>Analog |       |
| Audio Output       | Same as source            |                    |       |
| Volume Adjust      | • •                       | <b>●</b>           | + 70% |

Dante Audio Output Panel

## 4.1.12 Secondary Video Output Panel [Encoder Mode Only]

Secondary Video enables users to activate an parallel AV output using HEVC or H.264 video codecs, providing supplementary visual information with a lower bitrate stream. It is compatible with our Stream Conversion Gateway for conventional broadcast over IP protocols.

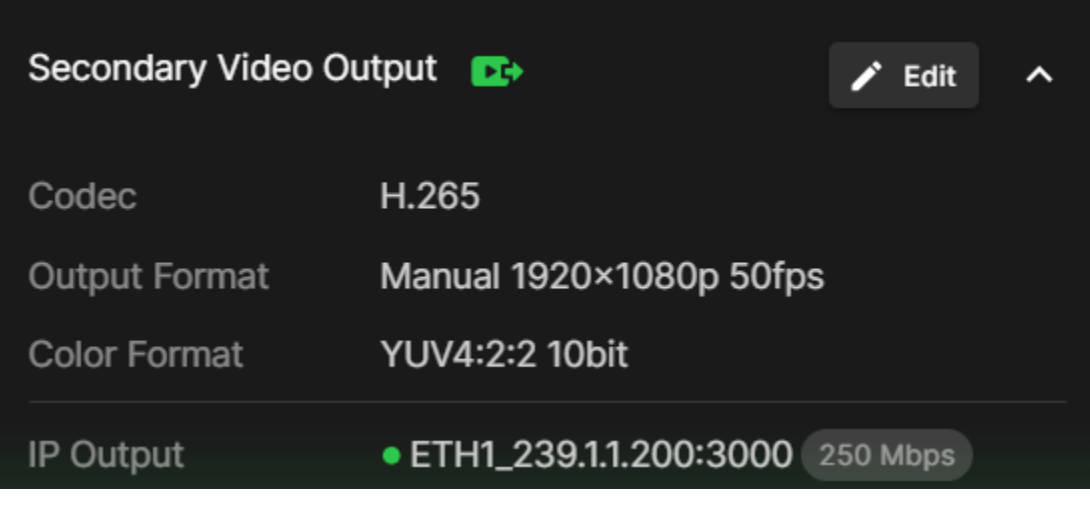

Secondary Video Output Panel

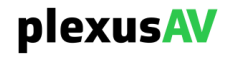
| /ideo Processing                                                | ^               |                                            |                            |
|-----------------------------------------------------------------|-----------------|--------------------------------------------|----------------------------|
| Codec                                                           | <b></b>         | Video Processing                           |                            |
| 0.5<br>Dutput Format<br>- Format Mode                           |                 | IP Output                                  |                            |
| Manual<br>- Resolution<br>- 4K UHD 3840×2160p -<br>Color Format | Frame Rate      | Video Output<br>ETH1 - 23                  | 9                          |
| - Color Mode                                                    | Color Bit-Depth | ETH1_239.192.1.1:1<br>Ancillary Data Outpu | 0000<br>ut ()              |
| HDR Pass-through                                                |                 | ETH1 - 23                                  | 39.192.1.3 : 10000<br>0000 |
| P Output                                                        | ~               | HDCP Transmitter ——<br>Auto                | ✓ HDCP Port -<br>65100     |

Secondary Video Output Edit Window

| Settings                       | s Range Description                         |                                                                      |  |  |
|--------------------------------|---------------------------------------------|----------------------------------------------------------------------|--|--|
| Codec                          | H.264 / H.265                               | Allows users to use H.264 or H.265 Codecs                            |  |  |
| Format                         | Auto / Manual                               | Allows users to select Format Mode between Auto                      |  |  |
| Mode                           | 4K UHD 3840x2160p                           | or Manual.                                                           |  |  |
|                                | Full HD 1920x1080p<br>HD Ready<br>1280x720p | In Manual mode, users can select the video resolution and frame rate |  |  |
| Color<br>Depth                 | RGB / YUV4:2:2                              | Users can select from RGB 8-bit or YUV4:2:2 12-<br>bit color depth.  |  |  |
| Bitrate(M User selectable bps) |                                             | Set the Bitrate for Secondary Video                                  |  |  |
| HDR<br>Pass-<br>through        | Enable / Disable                            | Enable or Disable HDR Pass-through.                                  |  |  |
| Interface                      | ETH1, ETH2, SFP                             | Choose interface for output.                                         |  |  |
| IP Address                     | Four decimal octets:                        | Defines the Source IP address to be assigned                         |  |  |
|                                | XXX.XXX.XXX.XXX                             | to the output stream                                                 |  |  |
| Port                           | 0 - 65535                                   | Defines the source IP port to be assigned to the output stream       |  |  |

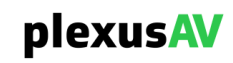

In general,  $\land$ ,  $\checkmark$ , and and cons may be used throughout the control panels to collapse, expand, enable, and disable status and config menus similarly.

### 4.1.13 Video Wall

The Video Wall feature seamlessly integrates multiple screens for dynamic content delivery, offering advanced control and synchronization options for impactful visual experiences in diverse settings.

| Video Wall          | Video Wall      |                                       |      |  |  |  |
|---------------------|-----------------|---------------------------------------|------|--|--|--|
| Source: 192         | 0×1080p 29.97fp |                                       | ON 🔵 |  |  |  |
| / <u>\</u> Rotation |                 | Matrix Size →                         |      |  |  |  |
| 🚍 Тор               | 0               | A1                                    |      |  |  |  |
| 💻 Bottom            | 0               | Panel Resolution<br>4K UHD 3840×2160p |      |  |  |  |
| 🔲 Left              | 0               | Panel Frame Rate<br>60fps             | -    |  |  |  |
| Right               | 0               | Apply                                 |      |  |  |  |

#### Below image is the Video Wall Configuration Tool – Available in the Visual Array:

| Cr     | eate             |    |                        |       |                           |                  |                    |               |              |                |
|--------|------------------|----|------------------------|-------|---------------------------|------------------|--------------------|---------------|--------------|----------------|
| A11 A. | elleble Decedere | 10 |                        |       | 🎟 video wall 1 🖋          |                  |                    |               | Panel Sett   | ing            |
| AII AV | allable Decoders | IU |                        |       | Not using a templat       | e <u>Choose?</u> |                    |               | Panel Resolu | lion           |
| Searc  |                  |    | Matrix Size            |       |                           |                  |                    |               | 4K UHD 38    | 340×2160p -    |
| De     | fault            |    |                        |       |                           |                  | Show backdro       | n 😫 Clear All | Panel Frame  | Rate           |
|        |                  |    |                        |       |                           |                  | 0 ================ |               | 60fps        |                |
|        |                  | -  | A1                     | AVN-4 | B1                        |                  | C1                 | AVN-4         | Rotation     |                |
|        |                  |    |                        |       |                           |                  |                    |               | 0 CW         |                |
|        |                  | •  | <b>20040</b> ,0400,000 |       | <b>200 10: 0100 : 001</b> |                  | 50040-0100-00f-    |               | Bezel Adju   | stment         |
|        |                  |    | LJ3840×2160p 60fps     |       | _J3840×2160p 60fp         | os _             | _3840×2160p 60tps  |               | = Тор        | 22             |
|        | A3               | •  |                        |       |                           |                  |                    |               |              |                |
|        |                  | -  | A2                     | AVN-4 | B2                        | AVN-4            | C2                 | AVN-4         | = Bottom     | 22             |
|        |                  |    |                        |       |                           |                  |                    |               | 💷 Left       | 22             |
|        |                  |    |                        |       |                           |                  |                    |               |              |                |
|        | BZ               |    | L_J3840×2160p 60tps    |       | L_J3840×2160p 60fp        |                  | LJ3840×2160p 60fps |               | = Right      | 22             |
|        |                  |    |                        |       |                           |                  |                    |               |              |                |
|        |                  | -  |                        |       |                           |                  |                    |               |              |                |
|        |                  |    | A3                     | AVN-4 | B3                        |                  | C3                 | AVN-4         |              |                |
|        |                  | 8  |                        |       |                           |                  |                    |               |              |                |
|        |                  |    | 🖵 3840×2160p 60fps     |       | 교3840×2160p 60fp          | os 💷             | 🖵 3840×2160p 60fps |               |              |                |
|        |                  |    |                        |       |                           |                  |                    |               |              |                |
|        |                  | -  |                        |       |                           |                  |                    |               | Save as      | template       |
|        |                  |    |                        |       |                           |                  |                    |               |              | Confirm Cancel |

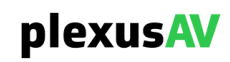

## 4.2 Full Config

The Full config provides all features available in the dashboard, without widgets, while allowing users to enable additional widgets for enhanced customization and functionality.

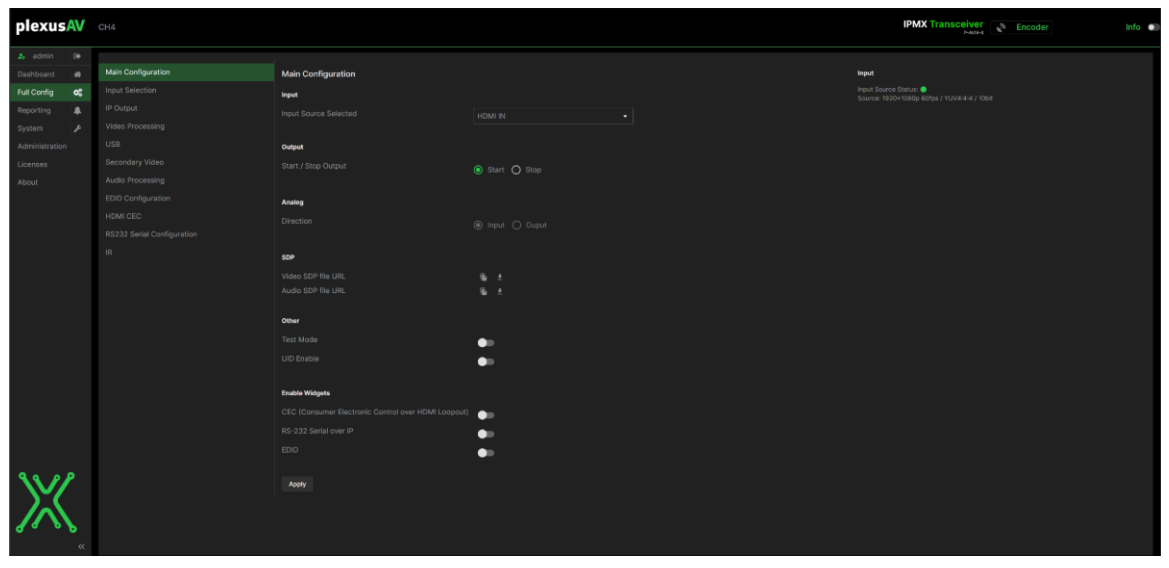

**Full Config Panel** 

### 4.2.1 Main Configuration

The main configuration encompasses the primary settings and options available within the system, providing users with control over fundamental aspects of its operation and behavior.

| Main Configuration         | Main Configuration |              | Input                                                             |
|----------------------------|--------------------|--------------|-------------------------------------------------------------------|
| Input Selection            | Input              |              | Input Source Status:  Source: 1920×1080p 60fps / YUV4:4:4 / 10bit |
| IP Output                  |                    |              |                                                                   |
| Video Processing           |                    |              |                                                                   |
| USB                        | Output             |              |                                                                   |
| Secondary Video            |                    | Start O Stop |                                                                   |
| Audio Processing           |                    |              |                                                                   |
| EDID Configuration         | Analog             |              |                                                                   |
| HDMI CEC                   |                    |              |                                                                   |
| RS232 Serial Configuration |                    |              |                                                                   |
| IR                         | SOP                |              |                                                                   |
|                            |                    |              |                                                                   |
|                            |                    |              |                                                                   |
|                            | Other              |              |                                                                   |
|                            |                    |              |                                                                   |
|                            |                    | •            |                                                                   |
|                            |                    | •            |                                                                   |
|                            | Enable Widgets     |              |                                                                   |
|                            |                    |              |                                                                   |
|                            |                    |              |                                                                   |
|                            |                    |              |                                                                   |
|                            |                    | •            |                                                                   |
|                            | Apply              |              |                                                                   |
|                            | A010)              |              |                                                                   |

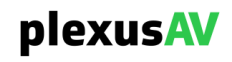

| Section           | Description                                                                        | Selection                                                                                                    | Action                                                                |
|-------------------|------------------------------------------------------------------------------------|----------------------------------------------------------------------------------------------------|-----------------------------------------------------------------------|
| Input             | Input Source Selected                                                              | IP IN<br>IP IN<br>HDMI IN<br>USB-C 3                                                                                                 | Allows choice of source input of the device.                          |
| Output            | Start / Stop Output                                                                | ● Start ○ Stop                                                                                                    | Allows to Start or Stop the<br>Output of the device.                  |
| Analog            | Direction                                                                          | 🔿 Input 💿 Ouput                                                                                                    | Change the direction of the<br>Analog of the device.                  |
| SDP               | Video SDP file URL<br>Audio SDP file URL                                           | /sdp/video_PlexusAV.sdp 🚡 🛓<br>/sdp/audio_PlexusAV.sdp <table-cell> 🛓<br/>Video SDP file URL 👲<br/>Audio SDP file URL 🛓</table-cell> | Allows View, Upload, and<br>Download of Video and<br>Audio SDP files. |
| Other             | Test Mode<br>UID Enable                                                            |                                                                                                    | Enable or Disable Test<br>Mode or UID                                 |
| Enable<br>Widgets | CEC (Consumer<br>Electronic Control over<br>HDMI)<br>RS-232 Serial over IP<br>EDID |                                                                                                    | Enable or Disable                                                     |

#### Main Configuration Window

In Main Configuration, Allows you to Upload an SDP Video or Audio file in Decoder Mode to the device. Allows you to Download an SDP Video or Audio file in Encoder Mode from the device. Allows you to View an SDP Video or Audio File on the device. The, , , and , and , and , and be used throughout the control panels to collapse, expand, enable, and disable status and config menus similarly.

| v-0<br>o-WA - Panel C3 1115468159 1 IN IP4 10.0.109.10<br>s-username<br>t-0 0<br>a+recvonly<br>m-Ideo 10000 RTP/AVP 96                                                                                                    |                            |                    |             |                     |             |                    |          |                         |              |              |
|----------------------------------------------------------------------------------------------------|----------------------------|--------------------|-------------|---------------------|-------------|--------------------|----------|-------------------------|--------------|--------------|
| <pre>c-NL 194 259.192.1.192<br/>a-store=filter: incl IN 194 239.192.1.1 10.0.109.10<br/>a-store=filter: incl IN 194 239.192.1.1 10.0.109.10<br/>a-store=filter: incl IN 194 239.102.1.1 10.0.109.10<br/>a-store=filter: incl IN 194 239.102.1.1 10.0.109.10<br/>a-store=filter: incl IN 194 239.102.1.1 10.0.109.10<br/>a-store=filter: incl IN 194 239.1.1 10.0.1 10.0.1 10.</pre> | exactframerate=60000/1000; | depth=10; TCS=SDR; | PM=2110GPM; | SSN=ST2110-20:2017; | TP=2110TPN; | colorimetry=BT709; | IPMX; me | asuredpixclk <b>-∲;</b> | vtotal=2250; | htotal=4400; |
| <pre>c-Ni 194 239.192.2.1/32<br/>a=source-filter: incl IN IP4 239.192.2.1 10.0.109.10<br/>a=trpmay:96 raw/90000<br/>a=fmtp:96 sampling=VEOCr-4:22:0; vidth=3840; height=2160;<br/>a=ts-refcL:localmac=00:06:40:24:5E<br/>a=media:Lk:direct=0<br/>a=mdis:econdary</pre>                                                                                                    | exactframerate=60000/1000; | depth=10; TCS=SDR; | PM=2110GPM; | SSN=ST2110-20:2017; | TP=2110TPN; | colorimetry=BT709; | IPMX; me | asuredpixclk≖�;         | vtotal=2250; | htotal=4400; |

#### **SDP File View window**

Note: In encode or decode modes, the options within the main configuration may vary, tailored to each mode's specific requirements and functionalities.

### 4.2.2 Input Selection

Input selection is utilized to designate primary, backup, failover, restore, and delay options, providing users with flexibility in managing their input sources.

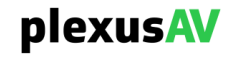

| Input Selection |          |
|-----------------|----------|
| Input Source    | IP IN 👻  |
| Backup Source   |          |
| Switch On       | Manual - |
| Restore On      | Manual - |
| Switch Delay    | 30 s     |
|                 |          |
| Apply           |          |

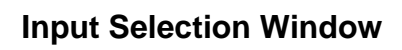

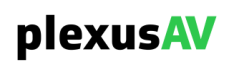

| Name          | Option                          | Description                                                                                                    |
|---------------|---------------------------------|----------------------------------------------------------------------------------------------------|
| Input Source  | IP IN<br>IP IN<br>USB-C 3       | Allows choice of Primary source input of the device. If a source is already in use as backup it will not be available.                                          |
| Backup Source | HDMI IN<br>HDMI IN<br>USB-C 3   | Allows choice of Backup source input of the device. If a source is already in use as primary it will not be available.                                          |
| Switch On     | Manual  Manual Signal Loss      | Manual switchover allows the switch between<br>Primary and Backup Inputs.<br>Signal Loss will automatically switch upon loss of<br>Primary source input.        |
| Restore On    | Manual  Manual Primary Restored | Manual switchover allows the switch between<br>Primary and Backup Inputs.<br>Primary Restored will automatically switch upon<br>return of Primary source input. |
| Switch Delay  | 1 s                             | Sets the delay to wait after the Input Source is disrupted before switching to the Backup Source.                                                               |

The, ^, and  $\checkmark$  , icons may be used throughout the control panels to collapse, and expand menus similarly.

### 4.2.3 IP Output

The IP Output selection window allows users to configure the ethernet interface, IP address, and Port assignment for the Video, ANC (ancillary data), and audio output on the device. This section is not available in Decode Mode.

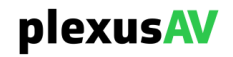

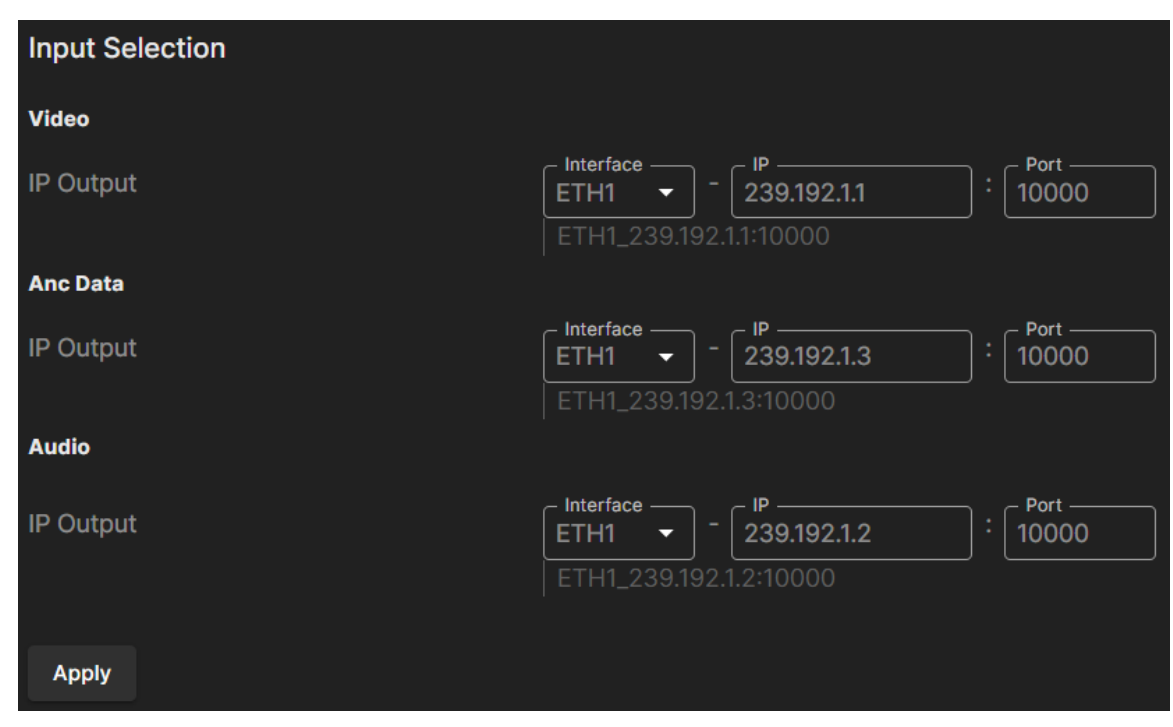

#### **IP Output Window**

| Settings   | Range                                   | Description                                                       |
|------------|-----------------------------------------|-------------------------------------------------------------------|
| Interface  | ETH1, ETH2, SFP                         | Choose interface for output.                                      |
| IP Address | Four decimal octets:<br>XXX.XXX.XXX.XXX | Defines the Source IP address to be assigned to the output stream |
| Port       | 0 - 65535                               | Defines the source IP port to be assigned to the output stream    |

#### 4.2.4 Video Processing

The Video Processing section, users can configure settings such as the codec, format mode, color depth, bitrate, Bits per Pixel, and HDR pass-through, providing control over various aspects of video processing and quality.

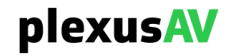

| Main Configuration         | Video Processing  |                              |
|----------------------------|-------------------|------------------------------|
| Input Selection            | Codec             | FIP -                        |
| IP Output                  | Format Mode       | Manual -                     |
| Video Processing           |                   | Full HD 1920×1080p 🔹 60fps 👻 |
|                            | Aspect Ratio Mode | Maintain Aspect Ratio        |
| Secondary Video            | Color Mode        | Manual 👻                     |
|                            |                   | RGB 👻 8bit 👻                 |
| EDID Configuration         | Bitrate Mode      | High Quality -               |
| HDMI CEC                   | HDR Pass-through  | •                            |
| RS232 Serial Configuration |                   |                              |
|                            | Apply             |                              |
|                            |                   |                              |

#### Video Processing Window

| Setting              | Range                                                                  | Description                                                                           |
|----------------------|------------------------------------------------------------------------|---------------------------------------------------------------------------------------|
| Codec                | JPEG XS / FIP                                                          | Allows users to use JPEG XS or FIP<br>Codecs                                          |
| Format Mode          | Auto / Manual                                                          | Allows users to select Format Mode between Auto or Manual                             |
|                      | 4K UHD<br>3840x2160p<br>Full HD<br>1920x1080p<br>HD Ready<br>1280x720p | In Manual mode, users can select the video resolution and frame rate                  |
| Aspect Ratio Mode    | Maintain Aspect<br>Ratio / Stretch                                     | Keep the original aspect ratio or stretch to fit display                              |
| Color Depth          | Auto / Manual                                                          | Allows users to select Color Depth between<br>Auto or Manual                          |
|                      | RGB / YUV4:2:2                                                         | In Manual mode, users can select from RGB 8-bit or YUV4:2:2 12-bit color depth.       |
| Bitrate              | Economy Mode,<br>Balanced, High<br>Quality, Manual                     | Allows users to select Bitrate from pre-<br>determined modes or manually select BPP.  |
| BPP (Bits Per Pixel) | 0.5 – 4.0                                                              | Allows users to set the number of Bits Per<br>Pixel. Manual Bitrate must be selected. |
| HDR Pass-through     | Enable / Disable                                                       | Enable or Disable HDR Pass-through.                                                   |

In general,  $\land$ ,  $\checkmark$ , and and cons may be used throughout the control panels to collapse, expand, enable, and disable status and config menus similarly.

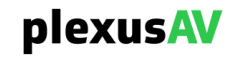

### 4.2.5 USB

| USB-C (Port 3 to PC)<br>No Devices Detected. | USB-C Settings                               |  |  |
|----------------------------------------------|----------------------------------------------|--|--|
|                                              | USB-C (Port 3 to PC)<br>No Devices Detected. |  |  |

**USB Settings Window** 

### 4.2.6 Secondary Video

Secondary Video enables users to activate an additional video feed for monitoring purposes, providing supplementary visual information.

| Secondary Video  |                   |   |         |
|------------------|-------------------|---|---------|
| Codec            | H.265             |   | •       |
| Format Mode      | Manual            | • |         |
|                  | 4K UHD 3840×2160p | • | 60fps - |
| Color Depth      | RGB               | • | 8 bit 🔻 |
| Bitrate(Mbps)    | 22                |   |         |
| HDR Pass-through |                   |   |         |
| Apply            |                   |   |         |

#### Secondary Video Window

| Settings          | Range                                                                             | Description                                                                                                    |
|-------------------|-----------------------------------------------------------------------------------|----------------------------------------------------------------------------------------------------|
| Codec             | H.264 / H.265                                                                     | Allows users to use H.264 or H.265 Codecs                                                                                                |
| Format<br>Mode    | Auto / Manual<br>4K UHD 3840x2160p<br>Full HD 1920x1080p<br>HD Ready<br>1280x720p | Allows users to select Format Mode between Auto<br>or Manual.<br>In Manual mode, users can select the video<br>resolution and frame rate |
| Color<br>Depth    | RGB / YUV4:2:2                                                                    | Users can select from RGB 8-bit or YUV4:2:2 12-<br>bit color depth.                                                                      |
| Bitrate(M<br>bps) | User selectable                                                                   | Set the Bitrate for Secondary Video                                                                                                    |

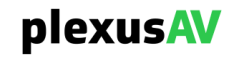

| HDR     | Enable / Disable | Enable or Disable HDR Pass-through. |
|---------|------------------|-------------------------------------|
| Pass-   |                  | -                                   |
| through |                  |                                     |

In general,  $\land$ ,  $\checkmark$ , and **cons** icons may be used throughout the control panels to collapse, expand, enable, and disable status and config menus similarly.

#### 4.2.7 Audio Processing

Audio Processing section, users can choose the Bit Depth, Sampling Rate, and Volume settings, granting control over the quality and volume of audio output.

| Input Selection |        |   |     |     |
|-----------------|--------|---|-----|-----|
| Bit Depth       | 24 bit | • |     |     |
| Sampling Rate   | 48 kHz | • |     |     |
| Volume          | •)     | • | - = | 70% |
| Apply           |        |   |     |     |

#### **Audio Processing Window**

| Settings      | Range           | Description                            |
|---------------|-----------------|----------------------------------------|
| Bit Depth     | 16 bit – 24 bit | Changes audio Bit Depth                |
| Sampling Rate | 32khz – 192khz  | Changes audio Sampling<br>Rate         |
| Volume        | 0 – 100 %       | Changes the Audio<br>Processing volume |

In general,  $\land$ , and  $\checkmark$ , icons may be used throughout the control panels to collapse and expand config menus similarly.

The Slide bar can be used to adjust Volume.

### 4.2.8 EDID Configuration

The EDID, Extended Display Identification Data, menu provides options to control how the display communicates its capabilities to connected video sources. Users can adjust modes for multiple device support.

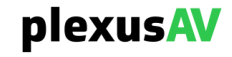

| EDID Config | guration       |                                 |  |
|-------------|----------------|---------------------------------|--|
| Mode        | Oefault        | O Pre-defined O Copy O Custom   |  |
|             | Video<br>Audio | 3840×2160p 60Hz HDR<br>LPCM 2ch |  |
|             | Product        | plexusAV                        |  |
|             |                | Apply                           |  |

#### EDID Configuration Window

| Option      | Description                                           |
|-------------|-------------------------------------------------------|
| Default     | Applies the default configuration of the unit.        |
| Pre-defined | Choice between manufacturers-provided configurations. |
| Сору        | Copy EDID Configuration from the device.              |
| Custom      | Download EDID Configuration from external equipment.  |

#### 4.2.9 HDMI CEC

HDMI CEC window allows you to send commands through the HDMI to control a connected display.

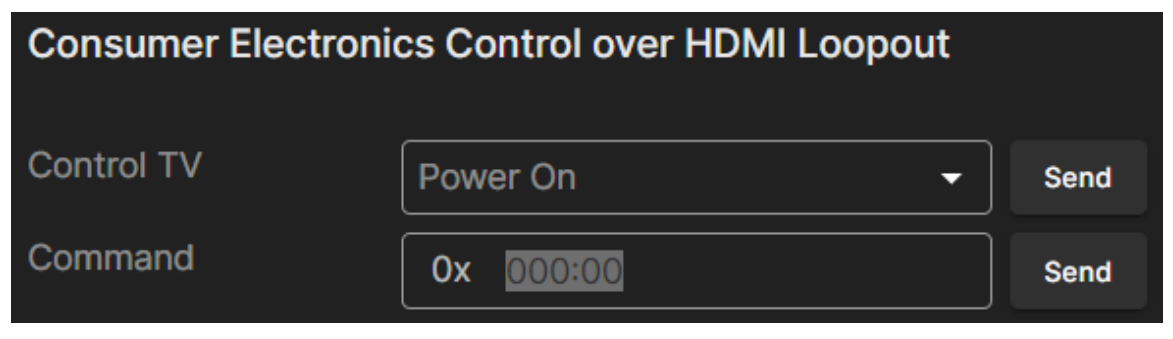

#### **HDMI CEC Window**

| Settings   | Option                                   | Description                                        |
|------------|------------------------------------------|----------------------------------------------------|
| Control TV | Power On<br>Power Off<br>Mute<br>Un-Mute | Sends a command to connected display               |
| Command    | User-defined                             | Sends the command after user-defined time setting. |

In general,  $\land$ ,  $\checkmark$ , and and cons may be used throughout the control panels to collapse, expand, enable, and disable status and config menus similarly.

### 4.2.10 RS232 Serial Configuration

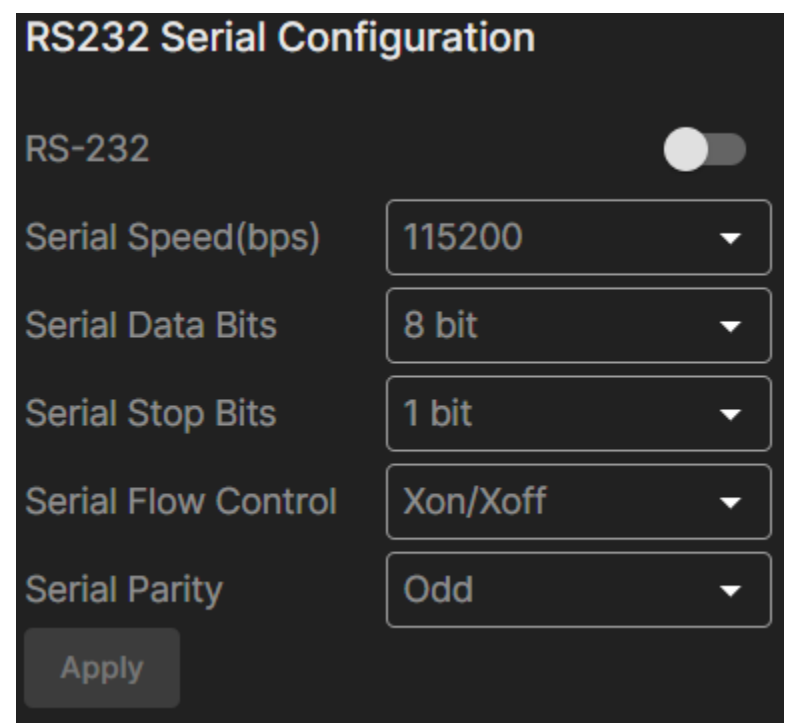

#### **RS232 Serial Configuration Window**

| Settings              | Range         | Description                                         |
|-----------------------|---------------|-----------------------------------------------------|
| RS-232                | ON / Off      | Enable or Disable RS-232 configuration              |
| Serial Speed<br>(bps) | 1200 – 921600 | Choose the Serial Speed of RS-<br>232 configuration |
| Serial Data<br>Bits   | 5 bit – 8 bit | Choose the Data Bits of RS-232 configuration        |
| Serial Stop<br>Bits   | 1 bit – 2 bit | Choose the Stop Bits of RS-232 configuration        |

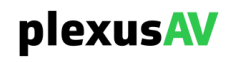

| Serial Flow<br>Control | Xon/Xoff<br>(transmit On/Off)<br>Rts/Cts<br>(Request to Send/Clear to send)<br>Dsr/Dtr<br>(Data Set Ready/Data Terminal<br>Ready) | Change between software or<br>hardware data flows to prevent<br>data loss, buffer overflow, and<br>other communications through<br>serial connection |
|------------------------|----------------------------------------------------------------------------------------------------|----------------------------------------------------------------------------------------------------|
| Serial Parity          | Odd<br>Even<br>Mark<br>Space                                                                                                    | Choose method sed to detect<br>errors in serial data transmission                                                                                    |

In general,  $\land$ ,  $\checkmark$ , and **cons** icons may be used throughout the control panels to collapse, expand, enable, and disable status and config menus similarly.

#### 4.2.11 IR

The IR Configuration window displays if IR transmit is enabled or disabled.

| IR Settings |   |         |
|-------------|---|---------|
| ТХ          | • | Enabled |

IR Configuration Window

### 4.3 Reporting

The Reporting control panel in the Centra Gateway will provide the user with a list of active alarms and log the detected events. Active alarms are constantly updated to reflect the real-time state of the unit.

Once an error is no longer detected, it will be cleared from the active alarms window. The log files can be used to view alarm and event history.

| plexus      | AV | VW - Pane | I C3 Spare | II         | PMX Transceiver | Info 💽    |
|-------------|----|-----------|------------|------------|-----------------|-----------|
| admin 🍰     |    |           |            |            |                 | Configure |
| Dashboard   | #  |           |            |            |                 |           |
| Full Config | 00 | Alarms    | Log Fan    |            |                 |           |
| Reporting   |    | State     | Name       | Location   | Last Changed    |           |
| System      |    |           |            |            |                 |           |
|             |    |           |            | Hdmi Input | just now        |           |

**Reporting Main Page** 

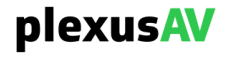

### 4.3.1 Configure

Configure alarms by selecting the cog icon in the top right corner. When met, trigger specific alerts or notifications. Detailed lists of alarms and their descriptions can be found in Appendix B.

| plexus      | <b>AV</b> | VW - Pane | I C3 Spare | IPMX Transceiver | Info 🗨    |
|-------------|-----------|-----------|------------|------------------|-----------|
| 🎝 admin     |           |           |            |                  | Configure |
| Dashboard   | -         |           |            |                  |           |
| Full Config | ¢¢        | Alarms    | Log Fan    |                  |           |
| Reporting   |           | State     | Name       | Last Changed     |           |
| System      |           |           |            |                  |           |
|             |           |           |            |                  |           |

### 4.3.2 Alarms

| Alarms | Log         | Fan          |              |              |
|--------|-------------|--------------|--------------|--------------|
|        |             |              |              |              |
| State  | Name        |              | Location     | Last Changed |
|        | Video Not E | ncoding      | Video Encode | just now     |
| ()     | HDMI Conne  | ection Error | Hdmi Input   | just now     |

#### Alarms Tab

By default, the Alarms tab is selected. This list displays all active alarms.

| Name        | Description                                                                                                    |
|-------------|----------------------------------------------------------------------------------------------------|
| State       | This column will indicate the Label of the alarm. The red exclamation mark, , will denote a severe alarm. The grey question mark, , will be displayed for a possible issue but still functioning. |
| Name        | The route or group affected by the alarm                                                                                                    |
| Location    | The alarm label. See Appendix B for a complete list of alarm labels and their meaning.                                                                                                    |
| Last Change | This column displays the most recent date and time the error was raised. Timestamps here are determined with the Date and Time settings configured in Section 4.5.1.3                             |

### 4.3.3 Log

The Log window stores alarms that were active for a time as well as their clear time. Up to 10000 alarm entries may be stored.

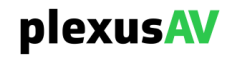

| Alarms    | Log Fan        |            |          |                             |
|-----------|----------------|------------|----------|-----------------------------|
| 🗘 Refresh | 🛓 Clear 🛓 Down | load       |          |                             |
| Severity  | Timestamp      | Transition | Location | Message                     |
| 0         |                |            |          | Video Not Encoding          |
| 0         |                |            |          | HDMI Input Connection Error |
| •         |                |            |          | Video Encoding              |
| 0         |                |            |          | Video Not Encoding          |
| 0         |                |            |          | Video Encoding              |
| 0         |                |            |          | Video Not Encoding          |
| 0         |                |            |          | Video Encoding              |
| 0         |                |            |          | Video Not Encoding          |
| 0         |                |            |          | HDMI Input Connection OK    |
| 0         |                |            |          | HDMI Input Connection Error |
| 0         |                |            |          | Video Encoding              |
|           |                |            |          | Vidao Not Foodino           |

Log Tab

| Name       | Description                                                                                                    |
|------------|----------------------------------------------------------------------------------------------------|
| Severity   | This column displays the severity of the event. A, 🕥 "i", indicates information was provided. A, 🔟 exclamation, Indicates an issue was recorded.                                     |
| Timestamp  | This column displays the most recent date and time the error was raised. Timestamps here are determined with the Date and Time settings configured in Section 4.5.1.3                |
| Transition | During the event, a, local lightning bolt, signaled a transition in status, a, local minus sign, indicated a critical issue, and a, local plus sign, confirmed a successful outcome. |
| Location   | The route or group affected by the alarm                                                                                                    |
| Message    | The right-most column will show the alarm name. For more information on alarm names and their descriptions, see Appendix B                                                           |

The Refresh, Refresh, is used to refresh the log list with any alarm activity while viewing the log page. The Clear, Clear, I is used to clear the log page from past activity. The Download, Pownload, Source for inspection.

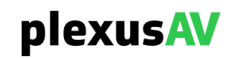

### 4.3.4 Fan

The Fan tab displays the percentage of fan usage and CPU temperature, along with the designated threshold that the temperature should not exceed.

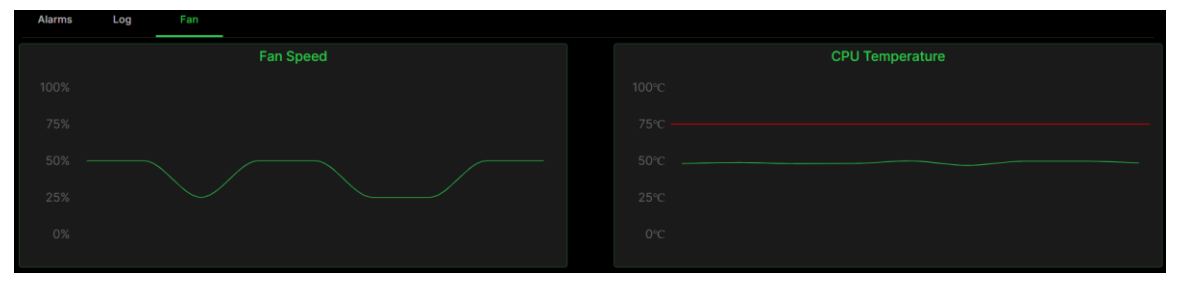

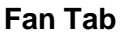

### 4.4 System

This menu shows the current software version of the unit. The "Release Notes" button in the top right will show the latest updates made.

### 4.5 Administration

Click on the Administration tab to view global settings and maintenance tasks on the P-AVN-4. Use these menus to change system level settings such as date and time, network interface options or the username and password. These functions as well as all others available throughout the Administration panel will be described throughout Section 4.5.

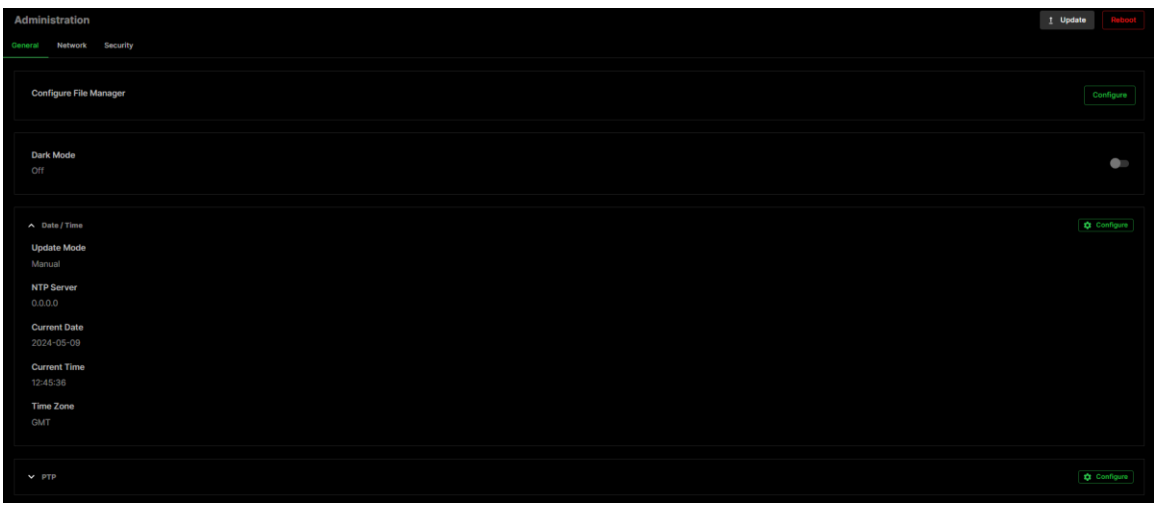

#### **Administration Main Page**

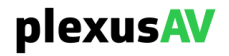

### 4.5.1 General

The General tab is the default page of the Administration panel. This tab is used to change the Configured File, Date, and Time as well as the PTP.

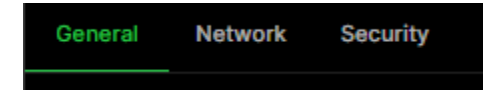

### 4.5.1.1 Configure File Manager

The P-AVN-4 can save all configured settings to multiple configured files. Configured files can be saved locally and saved to external storage to be used on other P-AVN-4.

Configured files can be used to quickly and easily change the configuration of a P-AVN-4 to suit different encoding and decoding requirements.

| Configure File Manager |                                       |  |  |  |
|------------------------|---------------------------------------|--|--|--|
| 🕈 Add 👲 Upload         | Last Configure File Applied: PlexusAV |  |  |  |
| Configure File Name    |                                       |  |  |  |
| PlexusAV               | ± 🔋                                   |  |  |  |

#### **Configure File Manager Menu**

| Action                 | Button   | Description                                                                                                    |
|------------------------|----------|----------------------------------------------------------------------------------------------------|
| Add New Configuration  | 🔂 Add    | Adds a new configuration from the current settings.<br>The user must name the configuration before<br>creation is complete.                |
| Upload Configuration   | 1 Upload | Allows the user to browse to an external storage or workstation to upload configuration to the P-AVN-4                                     |
| Download Configuration | *        | Select a configuration from the menu and click this button. The user will be prompted to select a directory to download the configuration. |
| Apply Configuration    | Apply    | Select a configuration from the menu and click this button. The P-AVN-4 will apply all settings contained in the configuration selected.   |
| Cancel                 | Cancel   | Click this button to leave the Configure File Manager                                                                                      |

plexusAV

### 4.5.1.2 Dark Mode

Dark mode disables the LED ring lights around the IR and USB-C ports on the front panel. It can be enabled or disabled for user preference.

Dark Mo

#### **Configure Dark Mode window**

#### 4.5.1.3 Setting Unit Date and Time

Time can either be defined manually, or the P-AVN-4 can synchronize with an NTP server. Click the "Configure" cog button to expose the 'Configure Date / Time' menu. These values are used to timestamp entries in the Alarm and Event logs under the Reporting tab.

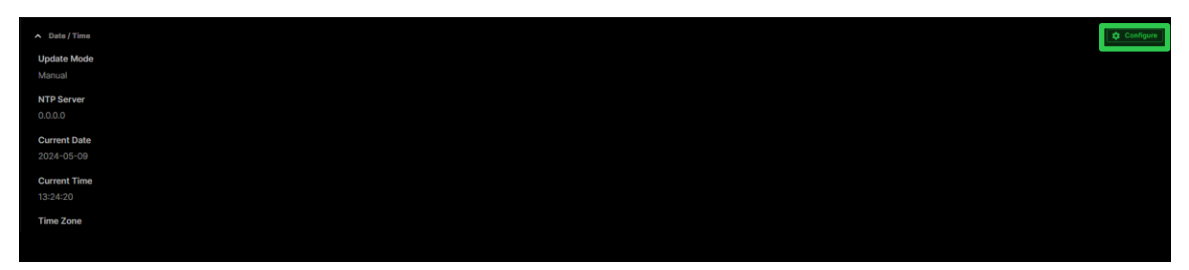

#### **Configure Icon Location**

| Update Mode | Manual             | • |
|-------------|--------------------|---|
| NTP Server  |                    |   |
| Date        | 2024-05-08         |   |
| Time        | 13:30:18           |   |
| Time Zone   | (GMT+00:00:00) GMT | • |

**Configure Date / Time Window** 

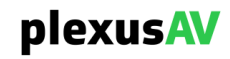

| Name        | Range                          | Description                                                                                                    |
|-------------|--------------------------------|----------------------------------------------------------------------------------------------------|
| Update Mode | NTP or Manual                  | When set to NTP, the user provides<br>location information of the NTP server for<br>date and time sync. When Manual, the<br>user will define the system Date and Time |
| NTP Server  | XXX.XXX.XXX.XXX<br>Domain Name | Defines IP Address or Domain Name of the NTP server to be used for NTP mode.                                                                                          |
| Date        | YYYY/MM/DD                     | Manual mode setting format for the system date. The calendar widget 📩 may be used for efficiency                                                                      |
| Time        | 00:00:00 - 24:00:00            | Manual mode setting for the system time.<br>The time is based on a 24-hour clock                                                                                      |
| Time Zone   | -12:00:00 ~ +13:00:00          | Applies a time offset. Useful for time zone changes or daylight savings time                                                                                          |

### 4.5.1.4 Setting PTP Configuration

The PTP Domain can also be adjusted to synchronize the master PTP clock. PTP clock is generated by a 3<sup>rd</sup> party appliance and used to ensure all devices on the network are precisely synchronized, enabling seamless high-quality video transmission and processing

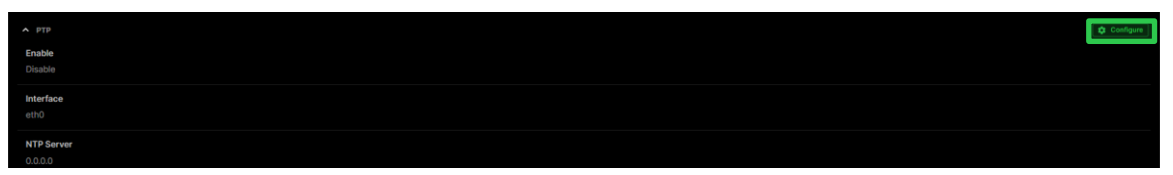

**Configure Icon Location** 

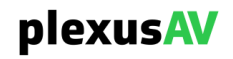

| Configure PTP                                         |                                                         |   |  |  |
|-------------------------------------------------------|---------------------------------------------------------|---|--|--|
| – PTP Sync Mode – – – – – – – – – – – – – – – – – – – |                                                         |   |  |  |
| Interface                                             |                                                         |   |  |  |
| PTP Domin                                             |                                                         |   |  |  |
|                                                       |                                                         | • |  |  |
| Sync   Domain   Time Source                           | Priority1   Clock Class   Accuracy   Priority2   Networ | k |  |  |
|                                                       |                                                         |   |  |  |
| No rows                                               |                                                         |   |  |  |
|                                                       |                                                         |   |  |  |
|                                                       |                                                         |   |  |  |

**Configure PTP Window** 

| Setting       | Range                   | Description                                                                        |
|---------------|-------------------------|------------------------------------------------------------------------------------|
| PTP Sync Mode | Auto / Enabled /        | Auto Detect PTP Clock<br>Enable / Disable PTP Clock                                |
|               | Disabled                |                                                                                    |
| Interface     | Eth0 / Eth1 / SFP       | The physical connector that will be used to receive the PTP clock                  |
| PTP Domain    | Four decimal<br>octets: | This is the IP Address or Domain Name of the local NTP Server on the network. This |
|               | XXX.XXX.XXX.XXX         | setting is only available if Update Mode is                                        |
|               | Domain Name             | Set to NTP.                                                                        |

#### 4.5.2 Network

Use the "Network" tab to edit the following network settings for the system as well as its individual interfaces, such as Hostname, DNS, and Network Services.

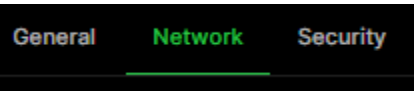

**Administration Network Tab** 

### 4.5.2.1 Network

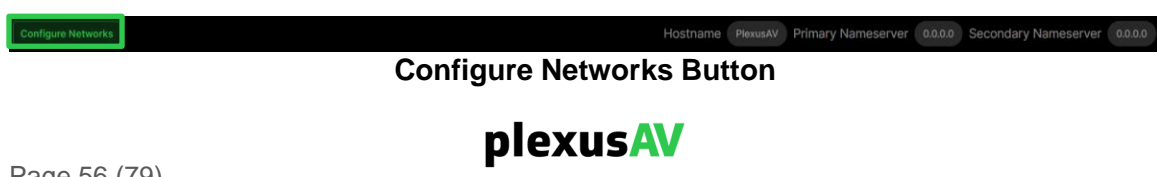

| Configure Networks   |          |  |  |
|----------------------|----------|--|--|
| Hostname             | PlexusAV |  |  |
| Default Gateway      | eth0 -   |  |  |
| Primary Nameserver   | 0.0.0.0  |  |  |
| Secondary Nameserver | 0.0.0.0  |  |  |
| Apply Cancel         |          |  |  |

#### Configure Networks Menu

| Name                 | Range                              | Description                                                     |
|----------------------|------------------------------------|-----------------------------------------------------------------|
| Hostname             | Alphanumeric, no spaces<br>allowed | Defines optional system<br>name                                 |
| Default Gateway      | Eth0, Eth1                         | Defines which physical<br>port gateway address is to<br>be used |
| Primary Nameserver   | xxx.xxx.xxx                        | IP address of Primary<br>(DNS) nameserver                       |
| Secondary Nameserver | xxx.xxx.xxx                        | IP address of Secondary<br>(DNS) nameserver                     |

#### 4.5.2.2 Management and Data Ports

Any NIC can be configured for Management or Data networks via Mode, IP address, and VLAN options. To access NIC settings, click the gear icon by the corresponding NIC to open its menu.

| Name      | Mode   | IP Address   | Subnet Mask |
|-----------|--------|--------------|-------------|
| ETH1/POE+ | STATIC | 10.0.109.10  | 255.0.0.0   |
| ETH2      | DHCP   | 169.254.5.41 | 255.255.0.0 |
| SFP SFP   | DHCP   | 169.254.5.47 | 255.255.0.0 |

#### **Gear Icon Location**

|                 | Configu            | re ETH1/POE | +       |        |
|-----------------|--------------------|-------------|---------|--------|
| Interface Label | ETH1/POE+          |             |         |        |
| Mode            | Static             | •           |         |        |
| IP Address      | 10.0.109.10        |             |         |        |
| Subnet Mask     | 255.0.0.0          |             |         |        |
| Gateway         | 10.0.1.3           |             |         |        |
| 🕂 Add a VLAN    |                    |             |         |        |
| VLAN            | VLAN ID IP Address | Subnet      | Gateway | Remove |
|                 |                    |             |         |        |
|                 |                    | NOTOWS      |         |        |
|                 |                    |             |         |        |
|                 | Арр                | ly Cancel   |         |        |

Configure Network Port Window

| Settings        | Range                                                | Description                                                                                                    |
|-----------------|------------------------------------------------------|----------------------------------------------------------------------------------------------------|
| Interface Label | User Entered<br>(ETH1/POE+, ETH2, SFP<br>by default) | User defined port names                                                                                              |
| Mode            | DHCP, Static                                         | DHCP allows network server to provide<br>IP address. Static requires the user to<br>define the IP address to be used |
| IP Address      | XXX.XXX.XXX.XXX                                      | Static Mode IP address entry                                                                                         |
| Subnet Mask     | XXX.XXX.XXX.XXX                                      | Static Mode IP address entry                                                                                         |
| Gateway         | XXX.XXX.XXX.XXX                                      | Static Mode IP address entry                                                                                         |

To add a VLAN to the NIC, click the "Add a VLAN" button to expose the "Add VLAN" menu.

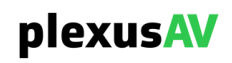

| ÷ | Add a VLAN |         |            |        |         | e Remove ALL |
|---|------------|---------|------------|--------|---------|--------------|
|   | VLAN       | VLAN ID | IP Address | Subnet | Gateway | Remove       |
|   |            |         | N          | o rows |         |              |

Add VLAN Icon

#### Add VLAN Window

| Setting     | Range           | Description                                                                          |
|-------------|-----------------|--------------------------------------------------------------------------------------|
| VLAN Name   | User Entered    | Label the VLAN interface                                                             |
| VLAN Tag ID | 1 – 4094        | The VLAN Tag to be assigned to outgoing<br>streams and filtered for incoming streams |
| IP Address  | XXX.XXX.XXX.XXX | Static Mode IP address entry                                                         |
| Subnet Mask | XXX.XXX.XXX.XXX | Static Mode subnet mask entry                                                        |
| Gateway     | XXX.XXX.XXX.XXX | Static Mode gateway entry                                                            |

After clicking "Apply", any newly created VLAN will now be present on the VLAN list. Any VLAN interfaces for a given ethernet port will be available for selection on any Destination or Source Node thereafter. After a VLAN is created, all its fields except the VLAN ID are eligible for change except the VLAN ID. Use the textboxes to edit settings on existing VLANs.

#### Editing VLANs

To remove individual VLANs, click the red icon under the "Remove" column for the corresponding row. To remove all VLANs, click the "Remove ALL" button.

#### **Removing One or All Configured VLANs**

#### 4.5.3 Security

Use the 'Security' tab to edit the following security settings: Login Password, CSRs, and SSL/TLS Certificates

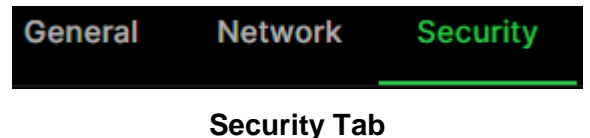

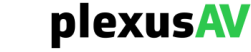

### 4.5.3.1 Changing Unit Password

The default admin-password is 'proav101'. To change the password, click the "Change" button.

| Password |  |  |        |
|----------|--|--|--------|
| (hidden) |  |  | Change |
|          |  |  |        |

**Password Selection** 

After clicking "Change" the Password field will become editable. Manually enter the intended string, and then click "OK" to commit the changes (or "Cancel" to revert them).

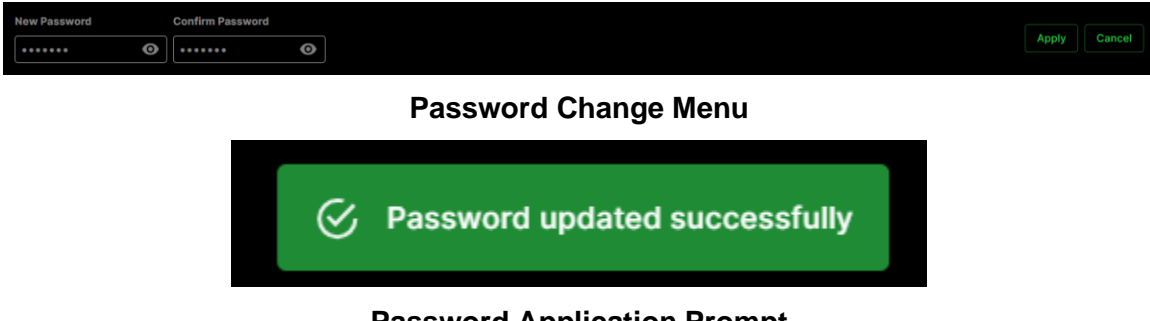

### Password Application Prompt

After the password is applied, the change will go into effect upon the next sign-in.

### 4.5.3.2 Security Manager

The Security Manager is used to configure self-signed certificate information.

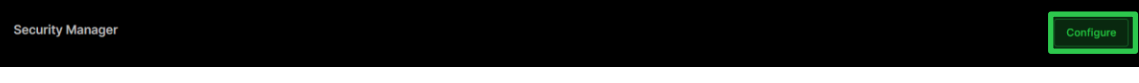

Security Manager Section

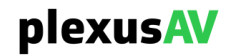

| Security Manager            |            |  |
|-----------------------------|------------|--|
| Certificate Signing Request |            |  |
| Country Name                | US         |  |
| State or Province Name      | Delaware   |  |
| Locality Name               | Wilmington |  |
| Organization Name           | PlexusAV   |  |
| Organizational Unit Name    |            |  |
| Common Name                 |            |  |
| Email Address               |            |  |
| Generate New CSR File       | Download   |  |
| CA-Signed Certificate       |            |  |
| Certificate:                | ŧ          |  |
|                             | Close      |  |

#### Security Manager Menu

| Settings                    | Range      | Description                                                                  |
|-----------------------------|------------|------------------------------------------------------------------------------|
| Country Name                | User entry | Country Name for generated CSR file                                          |
| State or<br>Province Name   | User entry | State/Province Name for generated CSR file                                   |
| Locality Name               | User entry | Locality Name for generated CSR file                                         |
| Organization<br>Name        | User entry | Organization Name for the generated CSR file                                 |
| Organizational<br>Unit Name | User entry | Organizational Unit Name for the generated CSR file                          |
| Common Name                 | User entry | Common Name for the generated CSR file                                       |
| Email Address               | User entry | Email Address for reference on the generated CSR file                        |
| Generate New<br>CSR File    | Download   | This icon will download the locally generated CSR file onto a remote machine |
| Certificate                 | <b>±</b>   | Use this icon to upload the CA-Signed certificate file                       |

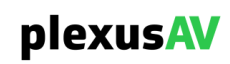

### 4.5.4 Reboot the Unit

The P-AVN-4 can be rebooted from the web interface Admin page. The 'Reboot' button is in the top right corner of the Administration Control Panel.

To perform a reboot, click the reboot button. Bootup takes approximately 60 seconds.

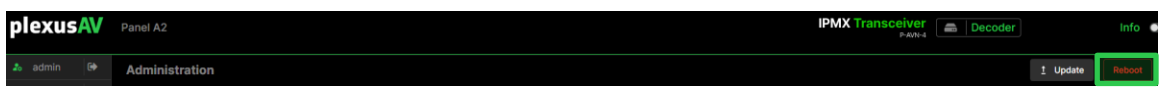

**Reboot Icon Location** 

The system will prompt to confirm the reboot request. Click "OK" to proceed or "Cancel" to back out without resetting.

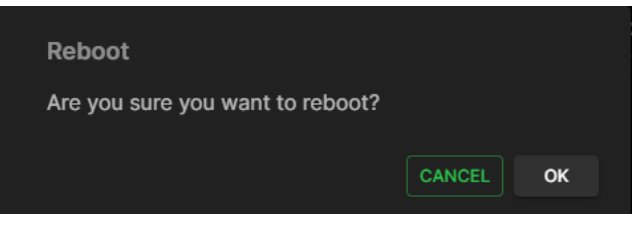

**Reboot Window Prompt** 

Once confirmed, a status window with a progress bar will open and be visible until the reboot is complete, and the login window is displayed.

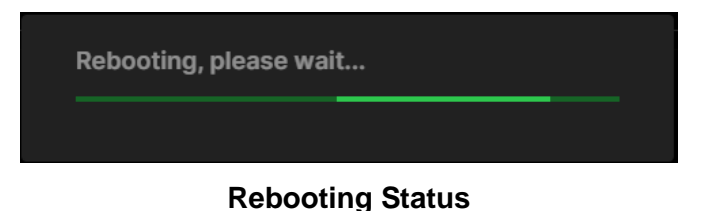

### 4.5.5 Updating the System Software

Updates to the P-AVN-4 are performed through the web interface. Software update files are provided by plexusAV and then uploaded to the unit. To request the latest software version or a copy of the release notes, please send an email to ProCare@PlexusAV.com. Click the "Update" icon to open the menu for uploading and applying software. With the addition of plexusAV PAVN-VA Visual Array updates can be pushed across multiple devices at the same time by selecting the P-AVN-4 units available.

| plexusAV  | Panel A2             | IPMX Transceiver | Decoder |          | Info 🤇 |
|-----------|----------------------|------------------|---------|----------|--------|
| 🍰 admin 🖼 | Administration       |                  |         | 1 Update |        |
|           | Update Icon Location |                  |         |          |        |

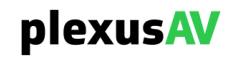

| Update                              |                            |
|-------------------------------------|----------------------------|
| Update Rollback                     |                            |
| Current Version<br>Uploaded Version | dev-967-gdc69060e+<br>none |
| Upload Software Update              | ŧ                          |
| Delete the Uploaded Software        |                            |
| Update Software to Uploaded Version |                            |
| Apply Cancel                        |                            |

#### **Update Menu**

The "Current Version" reflects the software currently running on the P-AVN-4, while the "Uploaded Version" field shows the firmware uploaded onto the unit. If there is an Uploaded Version, then clicking 'Update' will trigger the unit to push the uploaded firmware to the system (entails a reboot, scheduled during an available maintenance window as needed).

| Settings                                  | Range    | Description                                                                                                    |
|-------------------------------------------|----------|----------------------------------------------------------------------------------------------------|
| Upload Software<br>Update                 | <b>±</b> | To upload software updates to the Centra<br>Gateway click this button. The user will be<br>prompted to navigate to an update file. The file will<br>then upload to the Centra Gateway. When<br>complete the Centra Gateway with prompt the<br>user to either apply the update or cancel |
| Delete the<br>Uploaded<br>Software        | Delete   | Clicking this button prompts the user to confirm<br>the deletion of the software update from the<br>Centra Gateway. This will also clear the Uploaded<br>Version status of the Software Versions section                                                                                |
| Update Software<br>to Uploaded<br>Version | Update   | Clicking the button starts the software update<br>process. The Centra Gateway will prompt the user<br>to confirm the update. Click Yes to continue or No<br>to cancel                                                                                                    |

#### Applying software updates

- 1. Click upload button and browse to the appropriate software file
- 2. A progress bar will show uploading status

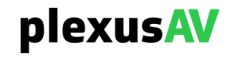

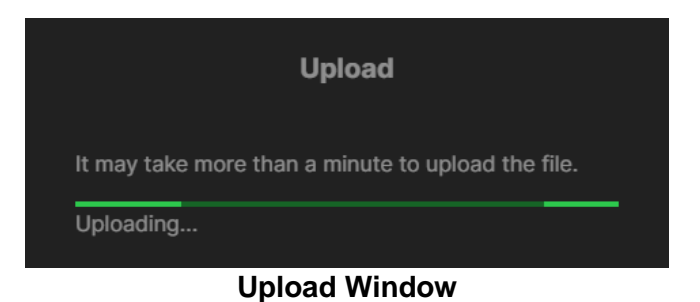

- 3. Once the file is uploaded, click on the "Update" button
- 4. The Centra will reboot after a software update is complete.

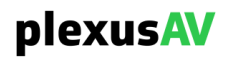

### 4.6 Licenses

Certain features of the P-AVN-4 require licenses to be functional. The interface displays all licenses available as well as the following status:

- State Licensed or Unlicensed
- License is Supported or Unsupported by the installed hardware
- By default the P-AVN-4 has all licenses available at the time of purchase. Future features may be licensed.

| Licenses                      |                                                          | Apply Key |
|-------------------------------|----------------------------------------------------------|-----------|
|                               | Software Support Agreement Expiration 2024-04-01 1100:00 |           |
| Option                        |                                                          | Instances |
| IPMX Transceiver, NDI         | L Unlicensed                                             | 0         |
| IPMX Transceiver, Dante Audio | 옾 Licensed                                               |           |
| IPMX Transceiver, Dolby Audio | ♣ Licensed                                               |           |
|                               |                                                          |           |

Licenses Main Page

If licenses need to be applied to the P-AVN-4 click Apply License Key button in the top right. The menu below will appear where the user can copy and paste the provided license key from PlexusAV.

| E                            | nter Lic | ense Key |  |
|------------------------------|----------|----------|--|
| Enter a new license key here |          |          |  |
|                              |          |          |  |
|                              |          |          |  |
|                              |          |          |  |
|                              |          |          |  |
|                              |          |          |  |
|                              |          |          |  |
|                              | Apply    | Cancel   |  |

Licenses Key Menu

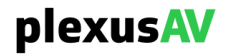

### 4.7 About

Under the "About" panel, there is information about the current software version, hardware/software options, how to contact Sencore, and third-party software being used

| About Control Panel                                                    |  |
|------------------------------------------------------------------------|--|
| <ul> <li>System Information</li> <li>Model</li> <li>P-AVN-4</li> </ul> |  |
| Serial Number<br>7280843                                               |  |
| Software Version<br>dev-967-gdc69060e+                                 |  |
| ✓ Options                                                              |  |
| ✓ Contact Information                                                  |  |
| Third-Party Software Information                                       |  |

**About Main Page** 

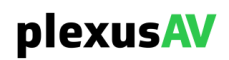

### 4.7.1 System Information

System Information displays the Model, Serial Number, and Software version.

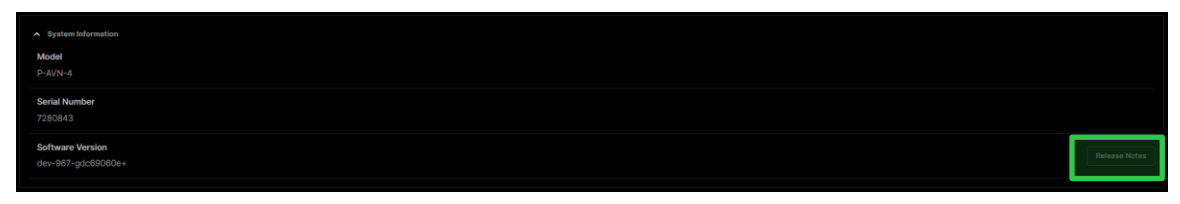

**System Information** 

### 4.7.2 Options

The Options pane displays which licenses are available.

| ▲ Options             |  |
|-----------------------|--|
|                       |  |
| P-AW-4 - IPMX Decoder |  |
| P-AW-4 - IPAX Encoder |  |
| P-AVN-4 - NDI Decoder |  |
| P-AVN-4 - NDI Encoder |  |
| ♣ P-AN-4 - HEVC       |  |

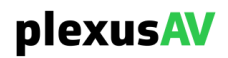

### 4.7.3 Contact Information

This control panel area gives the user the physical address, web address, and phone number as methods of contact.

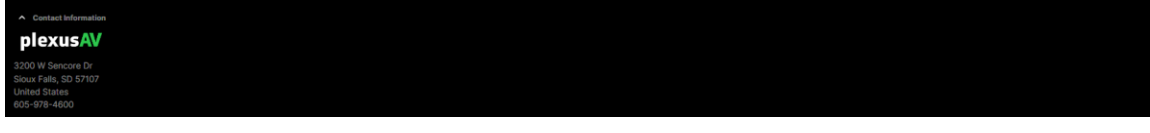

**Contact Information Section** 

### 4.7.4 Third Party Software Information

This area of the control panel can be expanded to show the third-party software used by the plexusAV P-AVN-4. See Appendix D for a complete list.

Third-Party Software Information
Empty

**Third-Party Software Section** 

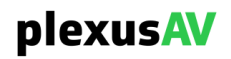

# Section 5 Appendices

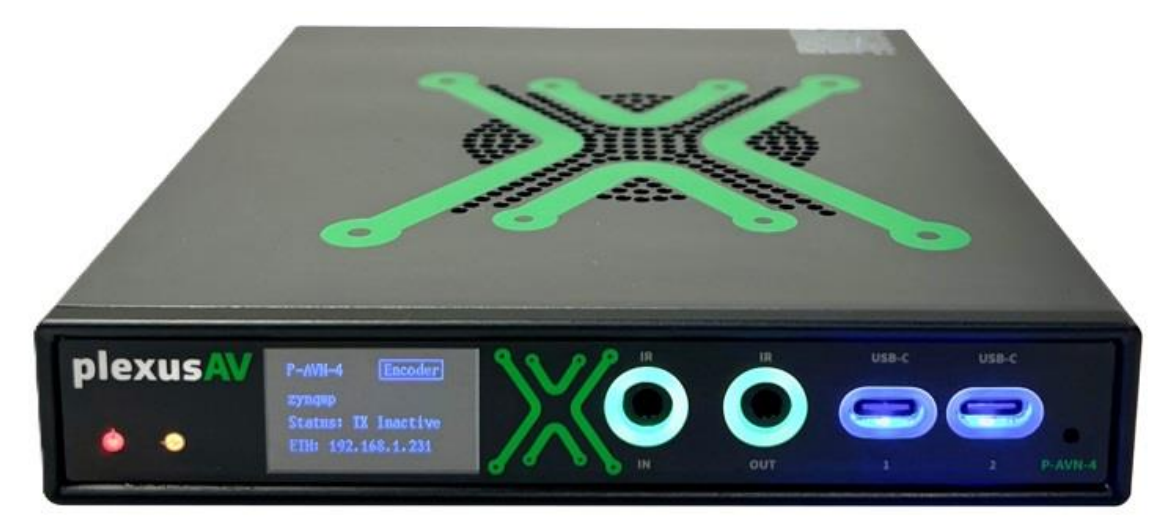

#### Introduction

This section includes the following appendices:

| APPENDIX A – ACRONYMS AND GLOSSARY           |    |
|----------------------------------------------|----|
| APPENDIX B – ERROR AND EVENT LIST            |    |
| APPENDIX C – SPECIFICATIONS                  |    |
| APPENDIX D – OPEN-SOURCE SOFTWARE            | 75 |
| APPENDIX E – WARRANTY                        |    |
| APPENDIX F – SUPPORT AND CONTACT INFORMATION |    |
| APPENDIX G – ACCESSORIES                     |    |
|                                              |    |

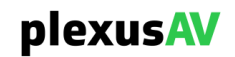

### Appendix A – Acronyms and Glossary

AC-3: Also known as Dolby Digital Bit Rate: The rate at which the compressed bit stream is delivered from the channel to the input of a decoder. **DHCP:** Dynamic Host Configuration Protocol HD: High Definition I/O: Input/Output **IP:** Internet Protocol Kbps: 1000 bit per second **LED:** Light Emitting Diode Mbps: 1,000,000 bits per second. NMOS: Networked Media Open Specifications **NTP:** Networking Time Protocol PCM: Pulse-Code Modulation RU: Rack Unit **SD:** Standard Definition **SNMP:** Simple Network Management Protocol SRT: Secure Reliable Transport

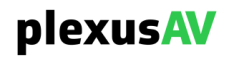

## Appendix B – Error and Event List

| Error                                                  | Description                                                                                                    |
|--------------------------------------------------------|----------------------------------------------------------------------------------------------------|
| Expiring State Error                                   | Data conditions are no longer valid or relevant.                                                                                                    |
| NTP Server Unreachable                                 | The NTP server was unable to be reached.                                                                                                    |
| Network Interface Link<br>Down                         | Triggers an alarm if the physical interface is not detected as active.                                                                                                    |
| HDMI Connection Error                                  | HDMI connection not detected.                                                                                                    |
| Video Not Decoding                                     | The video payload in the selected service cannot be decoded.                                                                                                    |
| Video Not Encoding                                     | The video payload in the selected service cannot be encoded.                                                                                                    |
| Reboot Required for HTTPS<br>Certificate to be Removed | An External Security certificate that was added (per Section 3.3.6) has since been removed, and a reboot is required to revert to using Self-Signed Certificates for FTPS/Samba. |

| Event                     | Description                                      |
|---------------------------|--------------------------------------------------|
| Software Update Failed    | An attempted software update was unsuccessful.   |
| Software Update Succeeded | An attempted software update succeeded.          |
| Unit Booted               | The system completed a boot process.             |
| NTP Updated               | The NTP Date/Time was updated.                   |
| Demo Key Expired          | The demonstration period for software has ended. |
| Date/Time Changed         | The Date/Time setting of the system was changed. |

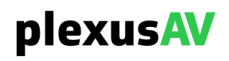

### Appendix C – Specifications

#### **Encoder Mode Interface Specifications:**

#### HDMI and USB Interfaces:

- HDMI Input (1): Type-A Female, HDMI 2.1/1.4b Content Protection – up to HDCP 2.3 Consumer Electronics Control (CEC) EDID Control - Auto, Presets or Manual
- HDMI Loop Out (1)
- USB-C (3): Two USB 2.0 (Data, Front) One USB 3.0 (Video, DisplayPort Alt Mode, Rear)

#### **Decode Mode Interface Specifications:**

#### HDMI and USB Interfaces:

- HDMI Output (1): Type-A Female, HDMI 2.1, 1.4b
   Content Protection up to HDCP 2.3
   Consumer Electronics Control (CEC)
   EDID Control Save EDID to file or EDID download
- USB-C (3): Two USB 2.0 (Data, Front) One USB 3.0 (Video, DisplayPort Alt Mode, Rear)

#### **Network Interfaces:**

- Ethernet 1: RJ-45/PoE+ (100/1000 Auto-Negotiating)
- Ethernet 2: RJ-45 (100/1000 Auto-Negotiating)
- Ethernet 3: SFP 1GB (100/1000 Auto-Negotiating)

#### **IPMX Support:**

- TR-10-1 System Timing and Definitions
- TR-10-3 PCM Digital Audio
- TR-10-5 HDCP Key Exchange Protocol
- TR-10-7 Compressed Video
- TR-10-8 NMOS Requirements
- TR-10-11 Constant Bit-Rate Compressed Video

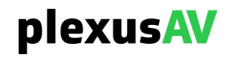
### Video and Audio Specifications:

### Video Support:

- Codecs: JPEG XS, JPEG XS Flawless Imaging Profile (FIP)
- Resolutions/Frame Rates:
  - o 3840x2160P @ 60, 50, 30, 25fps
  - o 1920x1080P @ 60, 50, 30, 25
  - o 1280x720P @ 60, 50
- Bitrates: 200 800 Mbps, user configurable
- Dynamic Range: HDR10, HLG, SDR
- Color Formats: RGB 8-bit, YUV 4:2:2 12/10-bit
- Color Gamut: BT.2020, BT.709, BT.601
- **Video Scaler:** Supports resolution upscaling, downscaling, frame rate conversion, color mode conversion, and aspect ratio adjustment.
- Videowall Processing: Up to 3x3

### Audio Support:

- Uncompressed Audio Support: Linear PCM, AES67
- Bit Depth: 24/20/16-bit
- Sampling Rate: 192, 176.4, 96, 88.2, 48, 44.1, 32kHz
- Volume Control

### Dante Audio Support:

- Dante Controller detects P-AVN-4
- Dante Stereo PCM audio support
- 1x Dante Stereo IP input
- 1x Dante Stereo IP output

### Analog Audio Support:

- **Connector**: 5-pin Phoenix
- Channels: Stereo Pair, Balanced or Unbalanced

### Management and Control:

- Web Interface (Web UI): Built-in web interface for easy configuration and control.
- HTTPS API: Supports GraphQL for advanced integration
- NMOS Support: IS-04, IS-05, and BCP-003
- Dante Controller (Dante Audio only)
- **RS232 Control**: 5-pin Phoenix connector for integration with existing control systems.
- **LED Indicators**: Power, error, UUID, and dark mode to disable indicators.

### **Dimensions & Power:**

- Size: 162 mm x 143 mm x 26 mm (6.37" x 5.63" x 1.02")
- Weight: 1.3 lbs (0.6 kg)
- Power:
  - PoE+: IEEE 802.3at Type 2 Class 4 (25.5 W) compliant
  - **External:** 12V DC/3A (optional, sold separately).

### **Environmental Conditions:**

- Operating Temperature: -13° to 113° F (-25° to 45° C)
- **Storage Temperature**: -40° to 113° F (-40° to 149° C)
- **Operating Humidity**: Less than 95% (non-condensing)
- Acoustic Noise: 33 dBA typical

### Future Features (Planned Updates):

- Secondary Stream: HEVC/H.264 compressed video
- **VESA Video Modes**: Additional support for various video standards
- AAC and Dolby Audio Support
- IR input and output

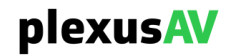

# Appendix D – Open-Source Software

### The P-AVN-4 includes:

| Package    | Version  | License                         | Copyright                                                                      |
|------------|----------|---------------------------------|--------------------------------------------------------------------------------|
| avahi      | 0.8      | LGPL Version 2.1, February 1999 | 1999 Free Software<br>Foundation, Inc.                                         |
| BusyBox    | 1.24.2   | GPL Version 2, June 1991        | Erik Anderson, et. al.                                                         |
| cairo      | 1.12.0   | LGPL Version 2.1, Feb 1999      | Josh Aas, et. Al.                                                              |
| ccid       | 1.5.2    | GPL Version 3                   | Copyright (c) 2001-2011<br>Ludovic Rousseau                                    |
| cjson      | 1.7.15   | MIT                             | Dave Gamble and<br>cJSON contributors                                          |
| Dropbear   | 2022.83  | MIT-like                        | 2002-2015 Matt<br>Johnston, et. al (see<br>license)                            |
| dOpenSSL   | 3d6c942  | MIT-like                        | Copyright (c) 2013,<br>infinit.io                                              |
| e2fsprogs  | 1.45.4   | GPL Version 2, June 1991        | Theodore Ts'o                                                                  |
| ethtool    | 4.13     | GPL Version 2, June 1991        | David Miller, et. al.                                                          |
| expat      | 2.5.0    | MIT                             | 2001-2006 Expat maintainers.                                                   |
| FastDB     | 3.71     | MIT-like                        | Konstantin Knizhnik                                                            |
| FCGI       | 2.4.6    | FastCGI                         | Open Market, Inc                                                               |
| FFmpeg     | 5.0.1    | LGPL Version 2.1 Feb 1999       | Fabrice Bellard                                                                |
| fontconfig | 2.10.0   | MIT                             | 2001-2003 Keith<br>Packard                                                     |
| freefont   | 20120503 | GPL Version 3, 29 June<br>2007  | Primoz Peterlin                                                                |
| freetype   | 2.9      | GPL Version 2, June 1991        | David Turner, et. al.                                                          |
| gmp        | 6.2.1    | GPL Version 2, June 1991        | Copyright 1991, 1996,<br>1999, 2000, 2007 Free<br>Software Foundation,<br>Inc. |
| gnutls     | 3.6.16   | GPL Version 3, 29 June<br>2007  | Copyright (C) 2007 Free<br>Software Foundation,<br>Inc.                        |
| gptfdisk   | 1.0.3    | GPL Version 2, June 1991        | Roderick W. Smith                                                              |
| grub       | 2.00     | GPL Version 3, 29 June<br>2007  | Copyright (C) 1994 –<br>2011 Free Software<br>Foundation, Inc.                 |
| Heimdal    | 7.1.0    | MIT-like                        | Copyright (c) 1995 –<br>2014 Kungliga Tekniska<br>Hogskolan                    |

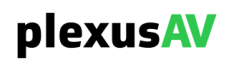

| httpparser | 2.9.4        | MIT                                  | Joyent, Inc. and other Node contributors                                                        |
|------------|--------------|--------------------------------------|-------------------------------------------------------------------------------------------------|
| ipmitool   | 1.8.18       | BSD                                  | Sun Microsystems, Inc.                                                                          |
| JSON       | 4.10         | GPL Version 2, June 1991             | Copyright 2005-2013 by<br>Makamaka<br>Hannyaharamitu                                            |
| libcurl    | 7.80.0       | МІТ                                  | 1996 – 2021, Daniel<br>Stenberg and<br>contributors                                             |
| libdvbcsa  |              | GPL Version 2, June 1991             | Linus Torvalds, et. al.                                                                         |
| libevent   | 2.1.12       | BSD                                  | 2007-2012 Niels Provos<br>and Nick Mathewson                                                    |
| LIBPCAP    | 1.8.1        | BSD                                  | Copyright (c) 1993,<br>1994, 1995, 1996, 1997<br>The Regents of the<br>University of California |
| libp11     | 0.4.12       | GPL Version 2, June 1991             | Linus Torvalds, et. al.                                                                         |
| libpng     | 1.2.59       | zlib/libpng License                  | 2006-2017 Glenn<br>Randers-Pehrson, et. al.                                                     |
| libusb     | 1.0.19       | BSD                                  | Copyright(C) 1994-1996,<br>1999-2002, 2004-2016<br>Free Software                                |
| Lighttpd   | 1.4.69       | BSD                                  | 2004, Jan Kneschke                                                                              |
| Linux      | 5.3.5        | GPL Version 2, June 1991             | Linus Torvalds, et. Al.                                                                         |
| Linux-PAM  | 1.3.1_2020-0 | GPL Version 2, June 1991             | Copyright (c) 2005,<br>2006, 2009 Thorsten<br>Kukuk                                             |
| Log4cpp    | 1.1.3        | GPL Version 2.1 Feb 1999             | Bastiaan Bakker                                                                                 |
| Monit      | 5.33.0       | GNU AFFERO GENERAL<br>PUBLIC LICENSE | Copyright (C) 2001-2022<br>by Tildeslash Ltd.                                                   |
| Net-SNMP   | 5.7.1        | BSD                                  | 1989, 1991, 1992 by<br>Carnegie Mellon<br>University, et. al. (see<br>license)                  |
| nettle     | 3.8.1        | GPL Version 2, June 1991             | Copyright (C) 1989, 1991<br>Free Software<br>Foundation, Inc.                                   |
| Nlohmann   | 3.10.4       | MIT                                  | 2013-2021 Niels<br>Lohmann                                                                      |
| NTP        | 4.2.4p7      | NTP License                          | 1992-2009 David L. Mills                                                                        |
| OpenSC     | 0.23.0       | GPL Version 2, June 1991             | Copyright (C) 1991, 1999<br>Free Software<br>Foundation                                         |
| OpenSSL    | 3.1.1        | Apache License 2.0                   | 1998-2022 The<br>OpenSSL Project 1995-                                                          |

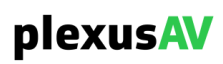

|                         |             |                                     | 1998 Eric Young and<br>Tim Hudson                                                                                   |
|-------------------------|-------------|-------------------------------------|----------------------------------------------------------------------------------------------------|
| parse-yapp              | 1.21        | GPL Version 2, June 1991            | Copyright (C) 1998,<br>1999, 2000, 2001,<br>Francois Desarmenien.<br>Copyright (C) 2017<br>William N. Braswell, Jr. |
| PCRE                    | 8.30        | BSD                                 | 1997-2012 University of<br>Cambridge, et. al. (see<br>license)                                                      |
| pcsc                    | 2.0.0       | GPL Version 3                       | Copyright (c) 2001-2011<br>Ludovic Rousseau                                                                         |
| pixman                  | 0.30.0      | MIT                                 | 2004-2010 Red Hat, Inc.                                                                                             |
| POPT                    | 1.16        | MIT                                 | 1998 Red Hat Software                                                                                               |
| pureftpd                | 1.0.51      | BSD                                 | Frank Denis                                                                                                    |
| qDecoder                | 12.0.4      | BSD                                 | 2000-2012 Seungyoung<br>Kim                                                                                         |
| rapidjson               | b16cec1a    | MIT                                 | 2015 THL A29 Limited, a<br>Tencent company, and<br>Milo Yip                                                         |
| samba                   | 4.18.0      | GPL Version 3, 29 June<br>2007      | Andrew Tridgell, et. al.                                                                                            |
| sdptransform            | 1.2.9       | MIT                                 | 2017 Iñaki Baz Castillo.                                                                                            |
| FamFamFam Silk<br>Icons | 013         | Creative Commons<br>Attribution 2.5 | Mark James                                                                                                    |
| Spawn-FCGI              | 1.6.3       | BSD                                 | Jan Kneschke, Stefan<br>Bahler                                                                                      |
| srt                     | 1.4.2       | MPLv2.0 License                     | 2018 Haivision Systems<br>Inc.                                                                                      |
| TACACS+                 | master_2020 | GPL Version 2, June 1991            | Copyright (C) 2010,<br>Pawel Krawczyk and<br>Jeroen Nijhof                                                          |
| TCLAP                   | 1.2.0       | MIT                                 | 2003 Michael E. Smoot                                                                                               |
| Uuid                    | 1.0.3       | BSD                                 | Robert Boehne                                                                                                    |
| Zlib                    | 1.2.7       | zlib/libpng License                 | 1995-2005 Jean-loup<br>Gailly and Mark Adler                                                                        |

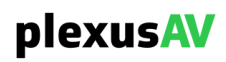

## Appendix E – Warranty

## **PlexusAV Hardware Three-Year Warranty**

PlexusAV warrants this instrument against defects from any cause, except acts of God and abusive use, for a period of 3 (three) years from date of purchase. During this warranty period, PlexusAV will correct any covered defects without charge for parts, labor, or recalibration.

## **Appendix F – Support and Contact Information**

## **Returning Products for Service or Calibration**

The P-AVN-4 is a delicate piece of equipment and needs to be serviced and repaired by PlexusAV. Periodically it is necessary to return a product for repair or calibration. To expedite this process please carefully read the instructions below.

## **RMA Number**

Before any product can be returned for service or calibration, an RMA number must be obtained. To obtain an RMA number, contact procare@plexusav.com and open a service ticket with our Application Engineering team.

## **Shipping the Product**

Once an RMA number has been issued, the unit needs to be packaged and shipped back to PlexusAV. It's best to use the original box and packaging for the product but if this not available, check with the customer service representative for the proper packaging instructions.

Note: DO NOT return any power cables or accessories unless instructed to do so by the customer service representative

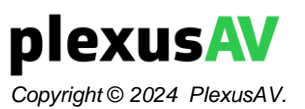

PlexusAV 3200 W Sencore Drive Sioux Falls, SD 57107 USA www.plexusav.com 1.605.978.4800

# Appendix G – Accessories

# **Accessory List**

Current list of available accessories, mounts, and Visual Array servers

| Part number                      | Description                                                                                             |
|----------------------------------|----------------------------------------------------------------------------------------------------|
| P-AVN-VA-MINI                    | Visual Array Appliance, MiniPC, Management and Control / 25 end-points enabled (MAX 50)                 |
| P-AVN-VA-ADV                     | Visual Array Appliance, 1RU Server, Management and Control / 50 end-points enabled (MAX 500)            |
| P-AVN-M-WAL                      | Table and wall mounting bracket set (accommodates one unit)                                             |
| P-AVN-M-1RU                      | Rackmount, 1RU, can hold up to 3x P-AVN2/4 units                                                        |
| P-AVN-M-4RU-KIT                  | Rackmount Kit Frame, 4RU, holds 14x P-AVN2/4 units, includes frame, 14x set rackears and 14x blankplate |
| P-AVN-PSU-TYPE-A-US              | Type A power supply for P-AVN2/4 (commonly used in the USA, Canada, Mexico, China, etc.)                |
| P-AVN-PSU-TYPE-C-EU              | Type C power supply for P-AVN2/4 (commonly used in Europe, South America & Asia)                        |
| P-AVN-PSU-TYPE-G-UK              | Type G Power supply for P-AVN2/4 (commonly used in UK, Malaysia, Singapore, etc.)                       |
| P-AVN-PSU-TYPE-I-AUS             | Type I Power supply for P-AVN2/4 (commonly used in Australia, New Zealand, China & Argentina)           |
| P-AVN-SFP-1G-COPPER-<br>RJ45-ETH | SFP Copper Module, 1Gbps Copper, RJ45 transceiver                                                       |
|                                  | (This SFP insert has an ethernet port)                                                                  |
| P-AVN-SFP-1G-FIBER-<br>1310NM-SM | SFP Fiber Module, 1Gbps Single Mode, 1310NM                                                             |
|                                  | (This SFP insert has dual LC fiber optic ports)                                                         |
| P-AVN-SFP-1G-FIBER-              | SFP Fiber Module, 1Gbps Multimode, 850NM                                                                |
| 850NM-MM                         | (This SFP insert has dual LC fiber optic ports)                                                         |

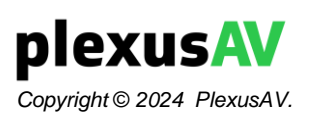

PlexusAV 3200 W Sencore Drive Sioux Falls, SD 57107 USA www.plexusav.com 1.605.978.4800